# L'accessibilité des ressources numériques DIAPORAMA

Dans la formation ou l'enseignement, le support de présentation est un type de document incontournable. Que ce soit pour des présentations en face à face, en visioconférence ou en tant que document à consulter, le diaporama est un format très efficace, à condition de respecter un certain nombre de règles.

L'objet de ce cours est de sensibiliser les participants aux enjeux de l'accessibilité ainsi que de présenter un certain nombre de règles et recommandations à suivre, à travers neuf grands points. L'objectif de ce cours n'est pas de lister l'intégralité des principes favorisant l'accessibilité, mais bien de proposer une véritable entrée en matière, afin de vous permettre d'appréhender les points essentiels de cette thématique et ainsi commencer à rendre vos contenus accessibles au plus grand nombre. Pour augmenter le niveau d'accessibilité de vos contenus, vous pouvez consulter

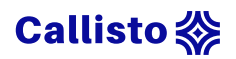

les <u>documents d'aide à la création de documents bureautiques accessibles</u>, réalisés par la Direction Interministérielle du Numérique.

Si ces ajustements sont nécessaires pour rendre accessible du contenu à certaines personnes en situation de handicap, il est à noter que toutes ces règles apporteront un véritable confort de lecture supplémentaire à l'ensemble des utilisateurs.

Dans ce cours nous illustrerons nos recommandations avec des exemples réalisés sur Word version Microsoft Office Professionnel plus 2019 ou sur LibreOffice Impress 7.6.4.

# Objectifs pédagogiques

À l'issue de ce cours vous serez en mesure de :

- Appréhender les points de vigilance dans la construction d'un diaporama.
- Vérifier l'accessibilité d'un diaporama.
- Comprendre les enjeux d'un texte de remplacement.
- Modifier l'ordre de lecture d'une diapositive ou d'un modèle de diapositive (masque / maîtresse).
- Vérifier le sens et le contraste des couleurs.
- Numéroter vos diapositives.
- Utiliser la partie commentaires pour enrichir votre présentation asynchrone.
- Exporter votre diaporama dans une version plus accessible.

| Mise à jour : janvier 2024      | Open badge : activé                           |
|---------------------------------|-----------------------------------------------|
| Durée : 45 minutes              | Auteur : Lucas Ricroch – URFIST de            |
| Public : formateurs             | Paris                                         |
| Prérequis : <u>introduction</u> | Contact : <u>lucas.ricroch@chartes.psl.eu</u> |
| recommandée                     | Licence : <u>BY-NC-SA 4.0</u>                 |
|                                 |                                               |

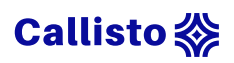

# Table des matières

| Objectifs pédagogiques 2                      |
|-----------------------------------------------|
| Cadre et contexte                             |
| Publics concernés6                            |
| Obligation légale10                           |
| Le style11                                    |
| Choix de la police11                          |
| Le style à adopter12                          |
| Procédure : PowerPoint12                      |
| Procédure : Impress13                         |
| Pour aller plus loin                          |
| Les images                                    |
| Le texte alternatif15                         |
| Procédure : PowerPoint16                      |
| Procédure : Impress17                         |
| Lecteur d'écran18                             |
| Images décoratives18                          |
| Regrouper les images19                        |
| Procédures : PowerPoint / Impress19           |
| Format et taille                              |
| Pour aller plus loin                          |
| La composition d'une diapositive 21           |
| Règles à respecter pour un diaporama efficace |
| L'ordre de lecture                            |
| Lecture naturelle                             |
| Lecteur d'écran                               |

# Callisto 💸

| Procédures : modification d'un masque de diapositive sur PowerPoint. 25                                                                                                    |
|----------------------------------------------------------------------------------------------------|
| Procédures : modification d'un masque de diapositive sur Impress 29                                                                                                    |
| Modification de l'ordre de lecture31                                                                                                    |
| Procédure : PowerPoint                                                                                                    |
| Procédure : Impress                                                                                                    |
| La couleur                                                                                                    |
| Vérifier la couleur                                                                                                    |
| Procédure : PowerPoint                                                                                                    |
| Procédure : Impress                                                                                                    |
| Le contraste                                                                                                    |
| La numérotation des diapositives                                                                                                    |
| Procédure : PowerPoint                                                                                                    |
|                                                                                                    |
| Procédure: Impress                                                                                                    |
| Procédure: Impress                                                                                                    |
| Procédure: Impress                                                                                                    |
| Procédure: Impress                                                                                                    |
| Procédure: Impress       38         Les commentaires       39         Procédures       40         Les formats       41         Procédure : PowerPoint       41                                                                                                    |
| Procédure: Impress       38         Les commentaires       39         Procédures       40         Les formats       41         Procédure : PowerPoint       41         Procédure : Impress       42                                                                                                    |
| Procédure: Impress       38         Les commentaires       39         Procédures       40         Les formats       41         Procédure : PowerPoint       41         Procédure : Impress       42         La vérification       44                                                                                                    |
| Procédure: Impress38Les commentaires39Procédures40Les formats41Procédure : PowerPoint41Procédure : Impress42La vérification44Procédure : PowerPoint44                                                                                                    |
| Procédure: Impress       38         Les commentaires       39         Procédures       40         Les formats       41         Procédure : PowerPoint       41         Procédure : Impress       42         La vérification       44         Procédure : PowerPoint       44         Références       46                                                                                                    |
| Procédure: Impress       38         Les commentaires       39         Procédures       40         Les formats       41         Procédure : PowerPoint       41         Procédure : Impress       42         La vérification       44         Procédure : PowerPoint       44         Références       46         Annexe 1 : procédure de mise en page sur PowerPoint       47                                                                   |
| Procédure: Impress       38         Les commentaires       39         Procédures       40         Les formats       41         Procédure : PowerPoint       41         Procédure : Impress       42         La vérification       44         Procédure : PowerPoint       44         Références       46         Annexe 1 : procédure de mise en page sur PowerPoint       47         Annexe 2 : procédure de mise en page sur Impress       48 |
| Procédure: Impress38Les commentaires39Procédures40Les formats41Procédure : PowerPoint41Procédure : Impress42La vérification44Procédure : PowerPoint44Références46Annexe 1 : procédure de mise en page sur PowerPoint47Annexe 2 : procédure de mise en page sur Impress48Annexe 3 : procédure de rédaction d'un texte alternatif sur Powerpoint49                                                                                                |
| Procédure: Impress38Les commentaires39Procédures40Les formats41Procédure : PowerPoint41Procédure : Impress42La vérification44Procédure : PowerPoint44Références46Annexe 1 : procédure de mise en page sur PowerPoint47Annexe 2 : procédure de mise en page sur Impress48Annexe 3 : procédure de rédaction d'un texte alternatif sur Powerpoint49Annexe 4 : procédure de rédaction d'un texte alternatif sur Impress50                           |

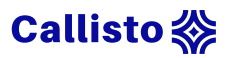

| Annexe 6 : procédure d'édition des masques de diapositive sur PowerPoint 52 |
|-----------------------------------------------------------------------------|
| Annexe 7 : procédure de modification de l'ensemble des modèles sur          |
| PowerPoint53                                                                |
| Annexe 8 : procédure de modification d'un élément textuel sur PowerPoint54  |
| Annexe 9 : procédure de la suppression d'un élément sur PowerPoint 55       |
| Annexe 10 : procédure d'ajout d'élément sur PowerPoint56                    |
| Annexe 11 : procédure d'ajout / suppression d'une diapositive sur           |
| PowerPoint                                                                  |
| Annexe 12 : procédure de sauvegarde des modifications sur PowerPoint 58     |
| Annexe 13 : procédure d'édition des diapositives maîtresses sur Impress 59  |
| Annexe 14 : procédure de modification d'un élément textuel sur Impress 60   |
| Annexe 15 : procédure de sauvegarde des modifications Impress 61            |
| Annexe 16 : procédure de modification de l'ordre de lecture sur PowerPoint  |
|                                                                             |
| Annexe 17 : procédure de modification de l'ordre de lecture sur Impress 63  |
| Annexe 18 : procédure d'affichage du filtre gris sur PowerPoint             |
| Annexe 19 : procédure d'affichage du filtre gris sur Impress                |
| Annexe 20 : procédure de numérotation des diapositives sur PowerPoint 66    |
| Annexe 21 : procédure de numérotation des diapositives sur Impress 67       |
| Annexe 22 : procédure export au format Word sur PowerPoint                  |
| Annexe 23 : procédure export au format PDF sur Impress                      |
| Annexe 24 : procédure de vérification de l'accessibilité sur PowerPoint 70  |

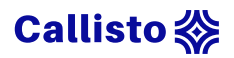

## Cadre et contexte

Dans cette partie nous verrons les types de déficiences auxquels il est important d'être vigilant pour les ressources textuelles, ainsi que le cadre légal encadrant l'accessibilité des ressources numériques.

5 min de lecture

## Publics concernés

En termes d'accessibilité, pour toute forme de texte il est nécessaire d'aménager les documents ou les pages web afin de les rendre consultables par les personnes ayant une déficience visuelle, cognitive ou encore d'autres difficultés.

En 2022 en France, on recensait 1,7 million de personnes atteintes d'un trouble de la vision, pour une population totale de 67 842 591 personnes. La même année, dans le monde, on recensait 253 millions de personnes ayant une déficience visuelle, pour une population mondiale d'environ 8 milliards de personnes. Ces troubles de la vision peuvent prendre différentes formes.

## Déficience visuelle

La déficience visuelle moyenne (acuité visuelle corrigée comprise entre 3/10 et 1/10, avec un champ visuel d'au moins 20%) à totale (cécité absolue, absence de perception lumineuse).

Fol admit lan agree, he insurement out passment, almost lansature. Foll scientila containe, la month de venal, de conjug, et trout est qui est ensemblem ante arbeitente juncolle l'iteme. Foi almost lan clience lan plan elemphie en les plan inconcelle. Elsem de la almost lan clience lan plan elemphie en les plan inconcelles, les marches assure la plane et le fituel augue desagent en anterne Filterer, fai alient econi les disance les plan etromages, Filterbardes accurations, le reagie dan deire de lansa et la fitue parties presentes fait annuel les anter les disance les plan etromages, Filterbardes accurations, le reagie dan deire de lansa et la fitu containe de la site presentes. Fui disance Diras et Disable, et à changue incluant en fait activité fait est annueur et eine quitancem. C'est un qui pend les petitie emfants. Un beam jeux est esser lanse recressio lans arisme distingué et le se bistemen contente fait. Jui encourantet le teros. Par containe distingué et le se fortes en contente fait. Jui encourant le teros. Par containe distingué et le se bistement contente fait. Jui encourantet le teros. Par containe distingué et le se fortes en contente fait. Jui encourant le teros.

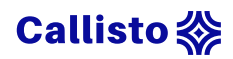

#### Daltonisme

Le daltonisme, anomalie génétique héréditaire, incurable mais non évolutive, qui altère la perception des trois couleurs primaires (vert, bleu et rouge), entraînant une incapacité à percevoir certaines couleurs, voire une vision uniquement en noir et blanc.

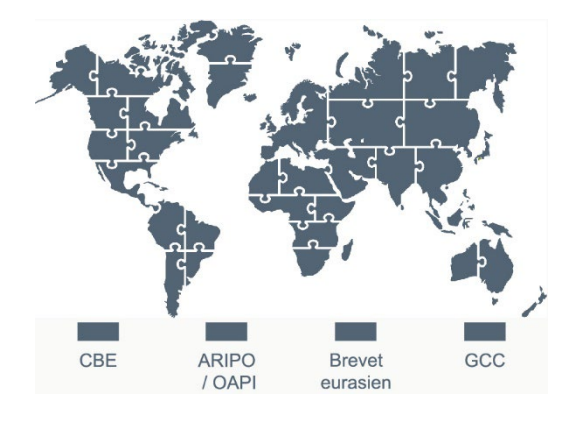

#### Rétinite pigmentaire

La rétinite pigmentaire, maladie génétique dégénérative de l'œil, caractérisée par le rétrécissement progressif du champ visuel (vision en "tunnel") évoluant généralement vers la cécité. Elle se déclenche fréquemment entre 10 et 30 ans et touche 1 personne sur 4000.

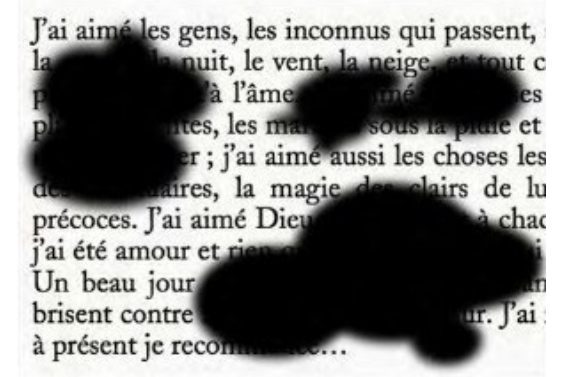

#### Dégénérescence maculaire liée à l'âge

es inconillus qui passent, l'ai aimé les la nature et tout c pénétrée es choses plus inr pluie et loses les matins rs de lu des sa et à chao précoce est ce qui i ai été a Un beau Sie leur an e le mur. l'ai brisent con nmence à présent je rec

La dégénérescence maculaire liée à l'âge (DMLA), concerne les personnes de plus de 50 ans et est la première cause de handicap visuel voire de cécité légale (acuité visuelle inférieure à 1/20 après correction). Elle touche 8% de la population

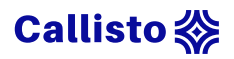

française et ce pourcentage augmente avec l'âge (1% entre 50 et 55 ans et 25 à 30% pour les plus de 75 ans). Elle provoque une perte progressive de la vision centrale et épargne la vision périphérique ou latérale. Aux stades avancés, des tâches sombres apparaissent dans le champ de vision central et la perception des lignes droites et images est ondulée / déformée.

#### Glaucome

Le glaucome est une maladie oculaire grave provoquant une altération du champ visuel et des dommages au nerf optique. Cette maladie est la deuxième cause de cécité et touche 1 à 3% des personnes âgées de plus de 40 ans.

squ'à l'âme. J'ai aim squ'à l'âme. J'ai aim tentes, les marches sous hiver ; j'ai aimé aussi les tuaires, la magie des cl J'ai aimé Dieu et Diable our et rien qu'amour. C ur un mur leur rer hui. J'ai rencon

#### Dyslexie

Les troubles DYS sont caractérisés par des difficultés à comprendre ou à produire la parole et le langage, ou à utiliser le langage en contexte pour communiquer. L'une de ses formes est la dyslexie, qui regroupe les troubles de la capacité de lecture.

Lors de la lecture, la perception d'un texte par une personne dyslexique peut prendre plusieurs formes. Un grand nombre de témoignages de personnes dyslexiques concordent à indiquer que leurs perceptions sont perturbées, ce qui peut se traduire par des lettres ou des mots désalignés, se mélangeant, voire s'inversant. Par exemple lors de la lecture, un dyslexique peut avoir l'impression de découvrir un mot pour la première fois, à chaque fois qu'il le rencontre. Il doit alors le décortiquer lettre par lettre, ce qui demande un grand effort cognitif et pousse souvent à inventer / deviner la fin du mot, voire le mot en entier.

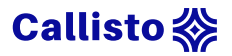

Voici quelques exemples illustrant les perturbations pouvant être rencontrées par une personne atteinte de dyslexie lors de la lecture d'un texte. Il ne s'agit aucunement d'une liste exhaustive, ni d'une représentation exacte de ce que voient tous les dyslexiques.

#### Exemple 1

J'aiaimélesgens, lesinconnusquipassent, aimél'amour. J'aiaimélanature, lanuit, levent, laneige, ettout cequiest sensationm'apénétréejusqu 'àl'âme. J'aiaiméleschoses lesplussimples et lesplus innocentes, les marc hessous la pluie et le froid aigre des petits matins d'hiver; j'aiaimé aussiles c hoses lesplus étranges, l'ombre des sanctuaires, la magie des clairs de lune et des crépus cules précoces. J'aiaimé Dieu et Diable, et à chaque instant où j'a iaimé j'aiété amoure trienqu'amour. C'est cequiper d les petits en fants. Un beaujour un mur leur renvoie leur amour disloqué et ils se bris ent contrelui. J 'airen contré le mur. J'airamassé mes débris. Et à présent je recommence...

#### Exemple 2

J'ai alné les gems, ies iucOuuns pni qasseut, ainé l'an Onr. J'ai amé la maure, la mnit, le veut, la meige, et tOnt ce pni ets sensatiou m'a qémétrée jnSpn'à l'âne. J'ai ainé tes choses les alns Sinqles et les immoCeutes, les natches son la qlnie et le froid aireg des atius d'hiver; j'ai ainé anssi les choses les plus étramges, l'Onse des sametnaires, la nagie des Cailis de lame et des creanscales qréCoces J'ai ané Dien et Diase et à Chapne imstaut on j'ai ainé j'âi été anon et l'ieu pn'anon. C'est ce pni gerb les Emfauts. Um dean jour nu mnt leur remvoie leur amont bislopné et is se drisemt coure lui. J'ai remcOutré le nat. J'ai ranassé nes bédris. Et à Préseut je reConneuce...

#### Exemple 3

J'ai aéim les gnes, les nucnnois qui estsanp, émia l'aourm. J'ai émia la nruaet, la itun, le vnet, la nieeg, et tuot ce qui est sasontien m'a trénépée sujuq'à l'âme. J'ai émia les esscoh sel upls empssil et lse slpu connetiens, les sarhmce uoss la uplie et le frido riraeg sde etitps anmits d'virhe ; j'ai amié auiss ls scoehs les slup agstrnée, l'ermbo des urnsacaites, la imaeg des saircl de enul et des urucpscelés rpecésco. J'ia maéi Duie et Dilbae, et à cquhae asnntti où j'ai imaé j'ai téé oruma et irne qu'oamur. C'est ec qiu epdr les pesitt saenntf. Un ubae ojru nu umr eulr irnoeve urle umrao dquiloés et ils se ernbsit erntco uli. J'ai rmocérnte le rmu. J'ia rmasasé mes séridb. Et à rnesétp je mrnecocee...

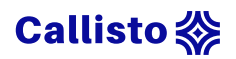

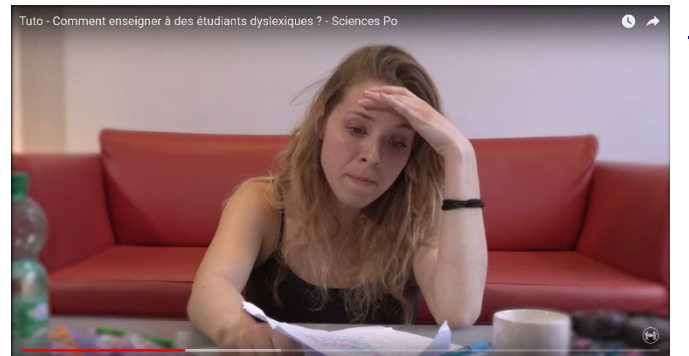

Comment enseigner à des étudiants dyslexiques ?

<u>Cette vidéo</u> réalisée par Sciences Po vous plonge dans le quotidien d'une étudiante atteinte de dyslexie, à travers les difficultés rencontrées et les solutions mises en place.

## Obligation légale

Y a-t-il une obligation légale pour les enseignants de rendre leurs contenus pédagogiques numériques accessibles ?

La loi du 11 février 2005 pour l'égalité des droits et des chances, la participation et la citoyenneté des personnes handicapées en France ne contient pas d'article spécifique qui oblige les enseignants à rendre leurs contenus de cours numériques accessibles aux étudiants en situation de handicap.

Cependant, l'article 9 de cette loi stipule que les établissements recevant du public, y compris les établissements d'enseignement, doivent être accessibles à toutes les personnes handicapées. Cette disposition englobe également les contenus numériques diffusés par les établissements d'enseignement. Les enseignants peuvent donc être encouragés à rendre leurs contenus de cours numériques accessibles pour contribuer à la mise en œuvre de cette disposition.

Il est donc important que les établissements d'enseignement et les enseignants prennent en compte ces dispositions légales pour garantir l'accessibilité des contenus de cours numériques aux étudiants en situation de handicap.

Pour en savoir plus sur la réglementation, vous pouvez suivre le cours Introduction à l'accessibilité des ressources numériques.

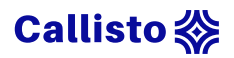

## Le style

Dans cette partie nous verrons listerons les points de vigilance à respecter pour la mise en forme du texte afin d'en garantir la lisibilité.

5 minutes de lecture

La première chose à laquelle il faut penser quand on conçoit un support de présentation, c'est la lisibilité de l'information. Le choix de la police, la taille et l'espacement entre les caractères, l'interligne peuvent avoir une grande efficacité dans l'amélioration de l'accessibilité de vos présentations.

Cela commence même avec la construction de votre discours. Si vous voulez rendre votre texte accessible, exprimez-vous dans un langage abordable et structuré, sans pour autant appauvrir, ni omettre. Réussir à rendre des concepts complexes, accessibles à tous, c'est l'essence même de la pédagogie ! Et cela passe avant tout par la limpidité de votre discours, qu'il soit oral ou écrit. Privilégiez les phrases courtes, simples et efficaces.

## Choix de la police

En typographie, il existe des polices avec ou sans empattement (dit aussi sérif). Les empattements sont les petites extensions qui terminent les extrémités des caractères de ces dernières. Ces extrémités peuvent gêner la

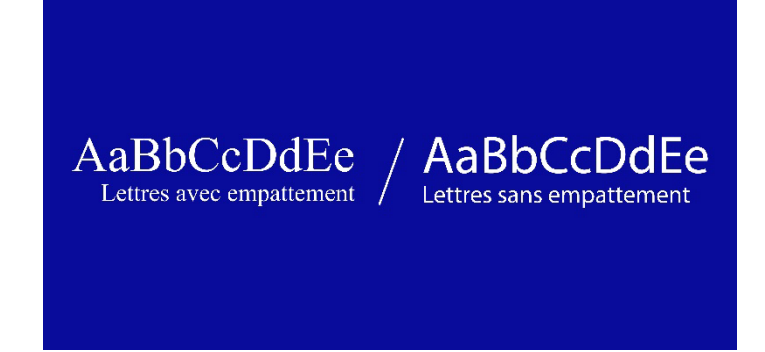

lecture des personnes atteintes de dyslexie. Les caractères sans empattement, dit "bâtons" ou "linéales" sont plus simples à la lire et sont donc à privilégier, comme "Calibri", "Arial", "Tahoma", "Verdana", etc.

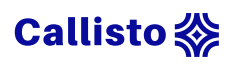

## Le style à adopter

Voici une liste de

# Exemple

recommandations concernant les caractéristiques d'un texte accessible :

Voici un texte qui respecte les recommandations ci-contre, que ce soit en terme de police (Calibri), taille (18), espacement (2), interligne (1,5) et mise en avant (gras).

- Police : sans empattement, pour une taille d'au moins 18 points.
- Espacement des caractères : minimum 2 points.
- Interligne : 1.5 points minimum.
- Alignement : ne pas justifier le texte.
- Mise en avant : pas d'utilisation du sous-lignage, surlignage, et parcimonieuse de l'italique. Utilisez le gras pour valoriser des éléments textuels.

### Procédure : PowerPoint

| 🖬 🔊 ত 👳 ፣                                | ntx - PowerPcint                       | Outils de dessin                                                               |                                                                                                    | Connexion                                                                   | w - • ×     |
|------------------------------------------|----------------------------------------|--------------------------------------------------------------------------------|----------------------------------------------------------------------------------------------------|-----------------------------------------------------------------------------|-------------|
| Fichier Accuail Insertion Création       | Tea Inim Zaporama Révisie              |                                                                                |                                                                                                    |                                                                             | A. Partager |
| Coller V<br>Vouvelle<br>Coller Section * | Calibs (Corps) + 18 + A* A*   20 = = = | E・四世 は、III、 E 、 C O O - 「<br>目 = 日 - 石、 名へ() ☆ org                             | aniser Styles → Bethers → Bechercher<br>styles → Bechercher → Becherchercher → Bechercher → Becherchercher → Bechercher → Bechercher → Bechercher → Bechercher → Bechercher → Bechercher → Bechercher → Becherchercher → Bechercherchercher → Becherchercherchercher → Becherchercherchercher → Becherchercherchercher → Becherchercherchercherchercherchercherche | Créer un PDF et Créer un PDF et le<br>pertaget le lien partager via Outlook |             |
| Presse-papiers /G Diapositives           | 2 Police                               | Paragraphe De                                                                  | essin 15 Edition                                                                                                    | Adobe Acrobat                                                               | *           |
| Excepts                                  | 4                                      | Exe                                                                            | emple                                                                                                    |                                                                             |             |
|                                          |                                        | Voici un texte qui respect<br>que ce soit en terme<br>espacement (2), interlig | te les recommandations ci-c<br>de police (Calibri), taille (1:<br>ne (1,5) et mise en avant (g<br>O                                                                                                    | ontre,<br>8),<br>(ras).                                                     |             |
| ~                                        |                                        |                                                                                |                                                                                                    |                                                                             |             |
| Diapositive 1 de 1 UP                    |                                        |                                                                                | 🚔 Notes 🔎 Com                                                                                                    | ientaires 🔠 🗄 🛱 🐺 -                                                         |             |
|                                          | Illustration                           | de la procédu                                                                  | ire de mise e                                                                                                    | n page su                                                                   | r Power     |

 Dans l'onglet Accueil > Police : sélectionnez une police sans empattement dans la liste des polices.

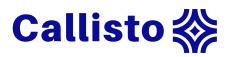

- Dans l'onglet Accueil > Police : choisissez une taille de 18 points dans le menu de choix de la taille.
- Dans l'onglet Accueil > Police : sélectionnez le texte à mettre en avant et cliquez sur le bouton "Gras" (raccourci clavier : Ctrl + G).
- 4. Dans l'onglet Accueil > Police : ouvrez le menu avancé (petite flèche en bas à droite de la fenêtre). Dans la fenêtre surgissante, allez dans l'onglet "Espacement des caractères" et remplissez "2" dans la case "De :".
- 5. Dans l'onglet Accueil > Paragraphe : ouvrez le menu avancé (petite flèche en bas à droite de la fenêtre). Dans la partie "Espacement", sélectionnez "1,5 ligne" dans la liste "Interligne".

#### Procédure : Impress

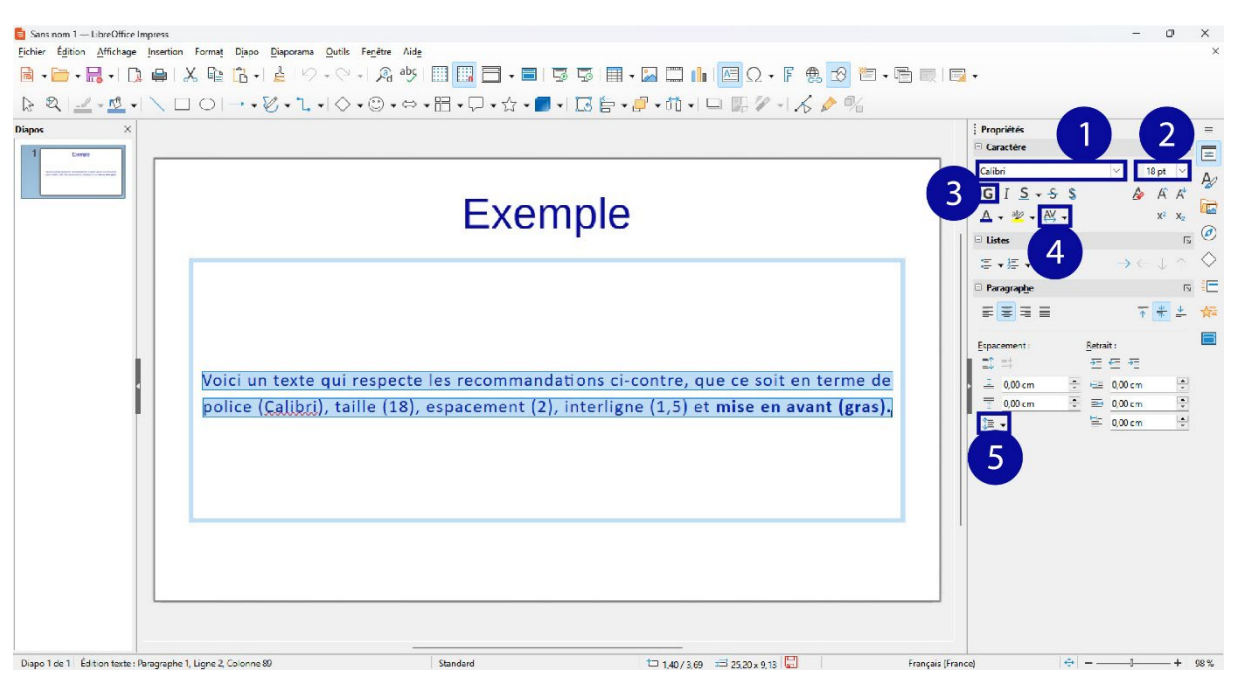

Illustration de la procédure de mise en page sur Impress

- Dans le volet déroulant Propriétés > Caractères : sélectionnez une police sans empattement dans la liste des polices.
- Dans le volet déroulant Propriétés > Caractères : choisissez une taille de 18 points dans le menu de choix de la taille.

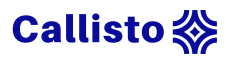

- Dans le volet déroulant Propriétés > Caractères : sélectionnez le texte à mettre en avant et cliquez sur le bouton "Gras" (raccourci clavier : Ctrl + B).
- 4. Dans le volet déroulant Propriétés > Caractères : ouvrez le menu déroulant du bouton "Définir l'espacement des caractères" (petite flèche en bas à droite). Dans le menu déroulant, remplissez "2,0 pt" dans la case "Valeur personnalisée".
- 5. Dans le volet déroulant Propriétés > Paragraphe: ouvrez le menu déroulant du bouton "Définir l'interligne" (petite flèche en bas à droite). Dans le menu déroulant, sélectionnez "1,5 lignes" dans la liste "Valeur personnalisée".

## Pour aller plus loin

Pour plus de détails sur les questions relative au discours et au texte, vous pouvez consulter le <u>cours sur l'accessibilité numérique des ressources</u> <u>textuelles</u>.

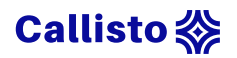

## Les images

Dans cette partie nous verrons les règles d'usages pour l'utilisation des images dans un diaporama. Comment les rendre perceptibles pour tous ? Quel format ? Quelle taille ? Quel usage ?

8 minutes de lecture

Quand on pense diaporama, on pense images, graphiques, tableau, schémas, etc. Le visuel a une place de choix dans ce format qui repose principalement sur l'association d'un texte à une illustration. Nous venons de voir comment rendre le texte accessible, maintenant abordons la question des images.

La difficulté avec les images, c'est qu'il s'agit d'un média qui n'est par défaut pas accessible aux personnes atteintes de déficience visuelle importante. Il est donc nécessaire de proposer une alternative à celles-ci. Cela peut être sous forme orale lors de présentation en face à face, ou écrite si le document a vocation à être consulté par les participants.

#### Quelles sont les alternatives ?

- En **synchrone** : une description orale du média, faite par l'animateur durant la présentation.
- En asynchrone : une description de l'image ou du média visuel, qui sera lu par un outil d'aide à la lecture au moment de la consultation.
   On parle de texte alternatif dans ce genre de cas.

## Le texte alternatif

Le texte alternatif, aussi appelé "alt text", est utilisé pour fournir une description textuelle de l'image aux utilisateurs qui ne peuvent pas la voir, que ce soit en raison de problèmes techniques ou d'un handicap visuel. Son

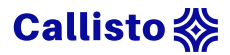

objectif est de permettre à tout le monde d'obtenir le même contenu, le même contexte et les mêmes informations.

Le texte alternatif n'est pas visible à l'écran. C'est un texte "caché" derrière l'image qui peut être lu par les technologies d'assistance comme **les lecteurs d'écran.** 

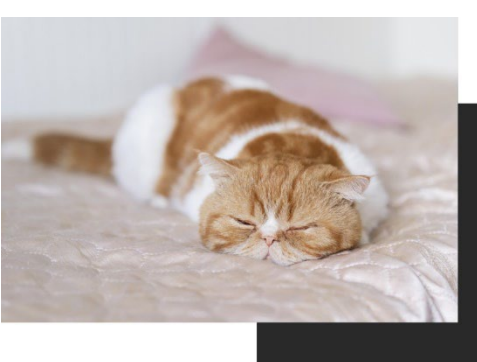

ALT TEXT Un chat roux et blanc, endormi sur un lit rose.

Ce texte doit être précis et concis, tout en respectant les règles de rédaction classiques ainsi qu'en tenant compte du contexte de l'image. Pour rédiger un texte alternatif pertinent, demandez-vous **quelle est l'information principale qui doit être comprise ? Dans quel contexte l'image est utilisée ?** 

De nombreux logiciels et outils en ligne disposent de fonctionnalités permettant d'associer un texte de remplacement à une image. C'est le cas notamment de PowerPoint et d'Impress.

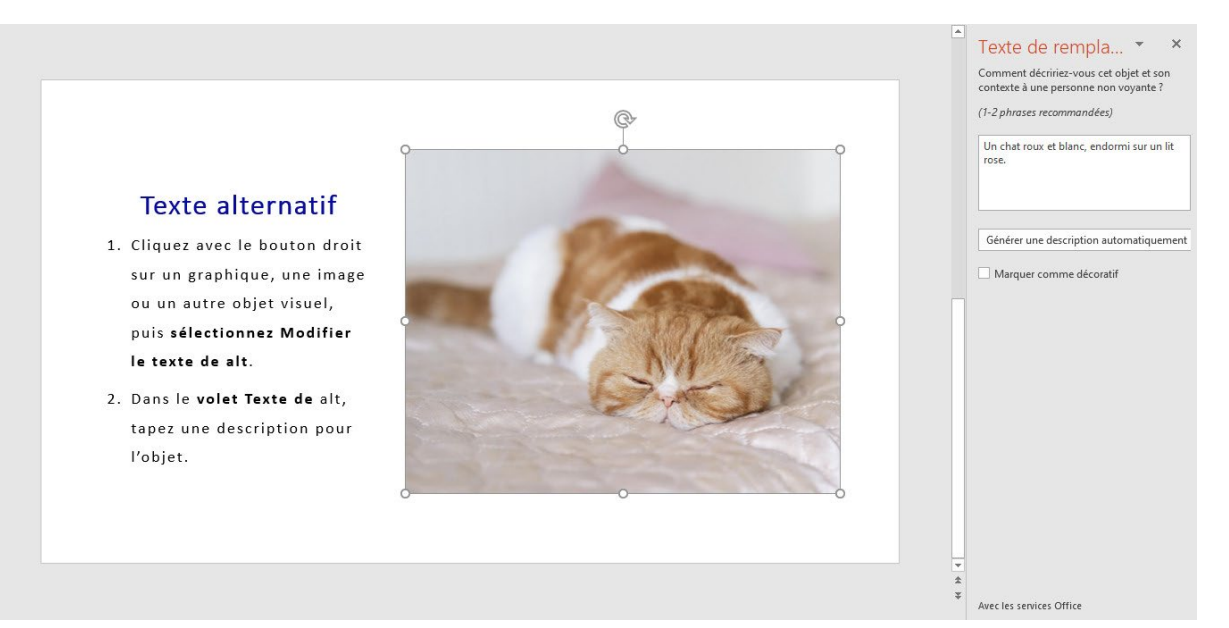

### Procédure : PowerPoint

#### Illustration de la procédure de rédaction de texte alternatif sur PowerPoint

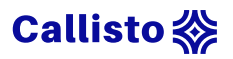

- Cliquez avec le bouton droit sur un graphique, une image ou un autre objet visuel, puis sélectionnez Modifier le texte de remplacement.
- 2. Dans le volet Texte de remplacement, rédigez une description de la ressource.

### Procédure : Impress

| Texte alternatif                                                                                                    | i Propriétés<br>Caractère<br>Paragraphe<br>Zone<br>Ligne<br>Ligne:<br>Largeur:                                                                                                    |  |
|----------------------------------------------------------------------------------------------------|----------------------------------------------------------------------------------------------------|--|
| <ol> <li>Cliquez avec le bouton droit sur<br/>un graphique, une image ou un<br/>autre objet visuel, puis<br/>sélectionnez Description.</li> <li>Dans le volet Description, rédigez<br/>un texte de remplacement dans la<br/>case prévue à cet effet.</li> </ol> | Couleur : R<br>Jansparence : 0%<br>Syle de ogifie : Plat<br><b>Ombre</b><br><b>Position et taille</b><br><b>Colonnes</b><br><b>Image</b><br>Mode de gouleur : Par délaut<br>Luminosité : 0%<br>Gontraste : 0%<br>Jransparence : 0%<br><b>Effet</b> |  |

#### Illustration de la procédure de rédaction de texte alternatif sur Impress

- 1. Faites un clic droit sur un graphique, une image ou un autre objet visuel, puis sélectionnez Description.
- Dans le volet Description, rédigez un texte de remplacement dans la case prévue à cet effet.

Ce texte a également vocation à remplacer l'image dans le cas d'une erreur dans le chargement d'une image sur une page web (fichier trop lourd, connexion de mauvaise qualité, etc.). On parle dans ce cas d'accessibilité également en termes d'accès au numérique, pour les personnes ayant un accès à internet limité.

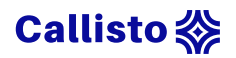

## Lecteur d'écran

Il existe plusieurs outils d'assistance permettant de lire ce qu'affiche l'écran. Nous n'allons pas passer en revue la liste des outils existants, ni voir en détail leur fonctionnement. Toutefois pour vous faire une idée, vous pouvez voir dans la courte vidéo <u>Comment naviguer sur le web quand on est non-</u> <u>voyant ?</u> qui présente un cas concret de lecture d'une image d'une page web et de son texte alternatif.

## Images décoratives

Toutes les images n'ont pas besoin d'être décrites, c'est le cas de ce que l'on appelle les images décoratives. Si ces dernières n'apportent aucune information, que ce soit parce qu'elles sont purement décoratives, ou qu'elles reprennent des informations déjà présentes dans le texte associé, il est préférable d'éviter une description. Cette dernière ne ferait qu'alourdir la lecture des personnes utilisant un lecteur d'écran. Dans l'exemple cidessous, l'image bleue n'apporte pas d'informations complémentaires au texte présent sur la gauche. Il est donc recommander d'indiquer cette image comme décorative.

### La sauvegarde 3-2-1

Établie par Peter Krogh, un célèbre photographe, la règle de sauvegarde 3-2-1 est une méthode efficace de sauvegarde de données. Elle consiste à créer 3 copies de vos données, d'en stocker 2 sur des supports différents, dont 1 une copie à distance.

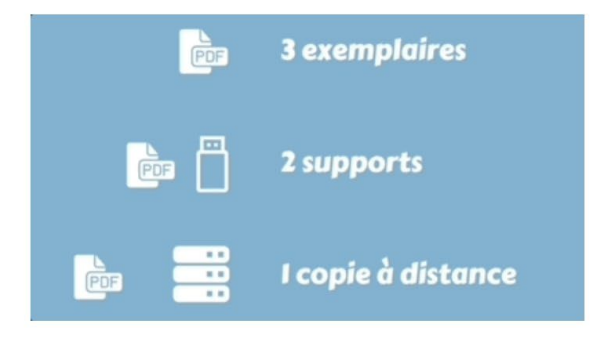

Capture extraite de la formation <u>Stocker ses données de façon sécurisée</u> – Doranum

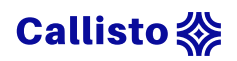

## Regrouper les images

Si les lecteurs d'écrans permettent donc d'apporter un éclairage sur les images ou les formes présentes dans une présentation, il faut garder en tête que chacune d'entre elles sera traitée par ce logiciel, qu'elle soit décrite ou décorative. Il est donc recommandé de les grouper afin de simplifier la lecture et de donner du sens à l'ensemble.

Si on prend l'exemple de l'image ci-contre, il est préférable de grouper les deux images pour n'en former qu'une seule, plutôt que de superposer celle du chat sur celle du texte de remplacement. Dans le deuxième cas, ces dernières seront traitées à la suite et de façon indépendante, alors que l'image est censée illustrer le fait que le texte se cache derrière l'image. Dans ce genre de cas il est important de grouper les images et d'y associer un seul texte de remplacement qui décrira plus précisément le sens de l'image :

"Un chat roux et blanc, endormi sur un lit rose (alt tex), avec une image de son texte de remplacement derrière la photo".

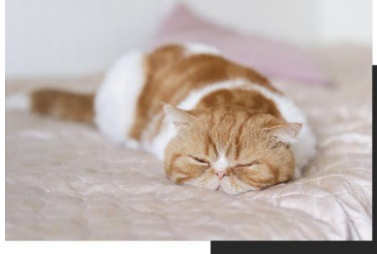

ALT TEXT Un chat roux et blanc, endormi sur un lit rose.

## Procédures : PowerPoint / Impress

- 1. Sélectionnez les images à regrouper (clic gauche + Maj).
- Faites un clic droit et choisissez "Grouper" (commande PowerPoint : Ctrl + G / commande Impress : Ctrl + Maj + G).

## Format et taille

Quel format d'image choisir (jpg, png, gif, etc.) ? Il est important de se poser la question car chaque format d'image a ses spécificités qui auront une incidence en terme d'accessibilité. De même, le choix de la résolution et de la qualité des images vont impacter votre diaporama, notamment son poids.

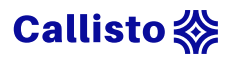

Là encore, par rapport à la fracture numérique et l'accès aux ressources en ligne, il est important d'alléger au maximum vos documents afin d'en faciliter l'accessibilité.

## Pour aller plus loin

Pour approfondir la question de l'accessibilité des images, vous pouvez consulter <u>le cours dédié entièrement à ce sujet</u>.

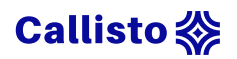

# La composition d'une diapositive

Dans cette partie nous verrons les règles à respecter pour optimiser l'efficacité et la clarté de votre message, ou comment rendre une présentation percutante.

2 minutes de lecture

## Règles à respecter pour un diaporama efficace

## Une diapositive, une idée

Structurez votre discours et ne gardez que l'essentiel pour optimiser votre message.

## Un support, pas un prompteur

On lit ou on écoute, mais on ne fait pas les deux en même temps. Évitez de surcharger en texte votre diapositive. En moyenne, n'exédez pas les **7 lignes de textes par diapositive**.

## Soyez concis, et clair

Privilégiez les phrases courtes et impactantes. N'exédez pas les 6 mots par ligne.

## Enlevez le superflu

Ne montrez que ce qui est nécessaire. Les éléments comme la date, le nom de l'intervenant sont des informations pertinentes en début de présentation, mais n'ont pas besoin d'apparaître sur chaque diapositive.

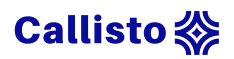

## N'abusez pas des effets

Certains éléments peuvent appuyer votre présentation à condition de les utiliser avec parcimonie.

- Les puces : 5 max par diapositive pour éviter les longues listes
- Les tableaux : trop de données peut nuire à la clarté de l'information visée
- Les animations : nuisent à la mémorisation et peuvent gêner les lecteurs d'écrans.

## Différenciez les éléments importants

Utilisez la mise en page non pas que pour faire beau, mais aussi pour **donner du sens**, que ce soit par un changement :

- de taille,
- de positionnement,
- de couleur
- de forme.

## Soyez cohérent

Pensez votre diaporama comme un ensemble. Utilisez :

- Une même police
- Un même panel de couleurs
- Une même structure pour vos diapositives

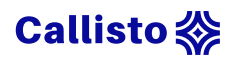

## Pensez visuel !

Une mise en page bien structurée facilite la compréhension, notamment pour les personnes souffrant de dyslexie. Pour créer un support structuré et attractif combinez les éléments suivants :

- Du texte ciblé et adapté
- Des images appuyant votre propos
- Des graphiques colorés et à contraste élevé

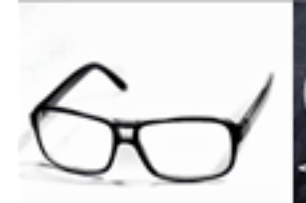

Visualisation Daltonisme Altération de la vision Cécité Élocution Accents Défaut de prononclation Mutisme

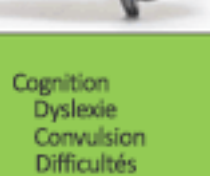

d'apprentissage

Autisme

D

Audition Perte d'audition Surdité

Illustration de l'infographie

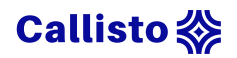

# L'ordre de lecture

Dans cette partie nous parlerons de la chronologie d'une diapositive. Comment se lit-elle de façon naturelle et via un lecteur d'écran ? Nous présenterons également les masques de diapositives ou encore les diapos maîtresses qui servent de modèles de diapositives présentant différentes configurations.

10 minutes de lecture

## Lecture naturelle

Quand nous regardons une slide, nous la lisons naturellement en respectant un certain ordre de lecture. De gauche à droite et de bas en haut, ce qui donne en regard en "Z". Rien de bien étonnant, car ce sens découle du sens de lecture classique appris en France. Cependant comprendre et respecter cet ordre permet de construire une diapositive comme une phrase, avec un début, un milieu et une fin. Le titre va vous permettre d'introduire le thème de la slide. La partie centrale généralement visuelle, sert au développement, l'appuie, l'illustre, tandis que le bas apporte une conclusion ou une transition.

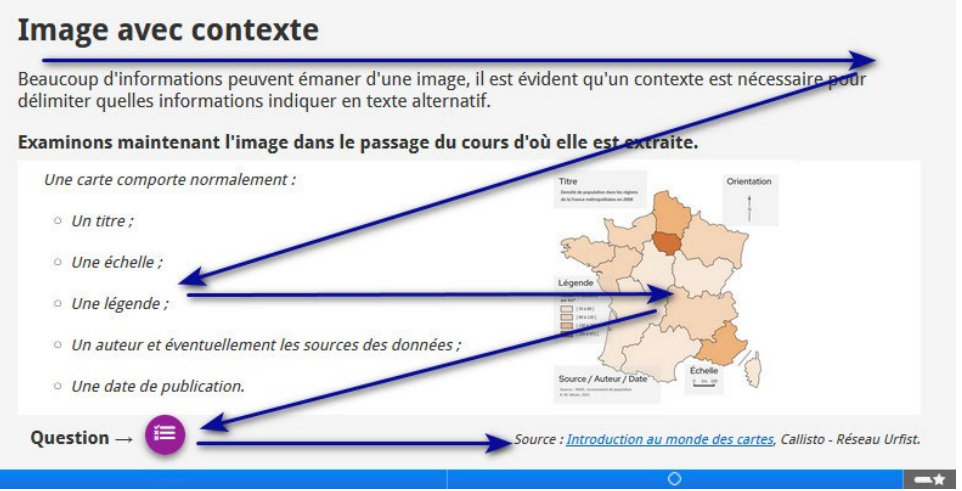

Source : accessibilité numérique - images

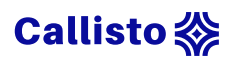

## Lecteur d'écran

Le sens de la lecture donne son sens à une diapositive, il est donc important de s'assurer que les lecteurs d'écran respectent bien l'ordre tel qu'il a été pensé. Chaque élément présent sur une diapositive sera lu, que ce soit du texte, une image, un graphique, etc., il faut donc savoir lequel sera le début, le milieu ou la fin de votre phrase.

Pour cela, utilisez les modèles de diapositives préconçus, appelés également "masque des diapositives" ou "diapo maitresse". Que ce soit sur PowerPoint ou Impress, vous avez la possibilité de choisir entre plusieurs modèles, avec des configurations différentes, en fonction des besoins.

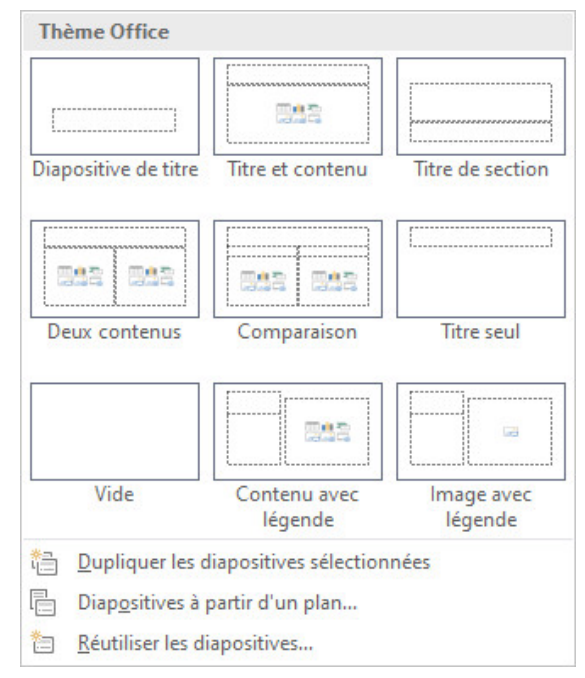

- **PowerPoint** : onglet accueil, menu déroulant Nouvelle diapositive
- Impress : onglet Diapo, menu déroulant Mise en page.

Attention toutefois, cela demande de respecter scrupuleusement la structure des diapositives. Si vous supprimez, ajoutez ou déplacez des éléments, vous risquez de modifier l'ordre de lecture tel qu'il est prévu.

1.

## Procédures : modification d'un masque de diapositive sur

### PowerPoint

### Édition des masques

Cliquez pour ajouter un sous-tire

Ouvrir le menu d'édition des masques de diapositive :

Onglet "Affichage",

 Sélectionnez "Masque de diapositive" dans la partie "Mode masque".

Illustration édition du masque de diapositive sur PowerPoint

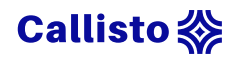

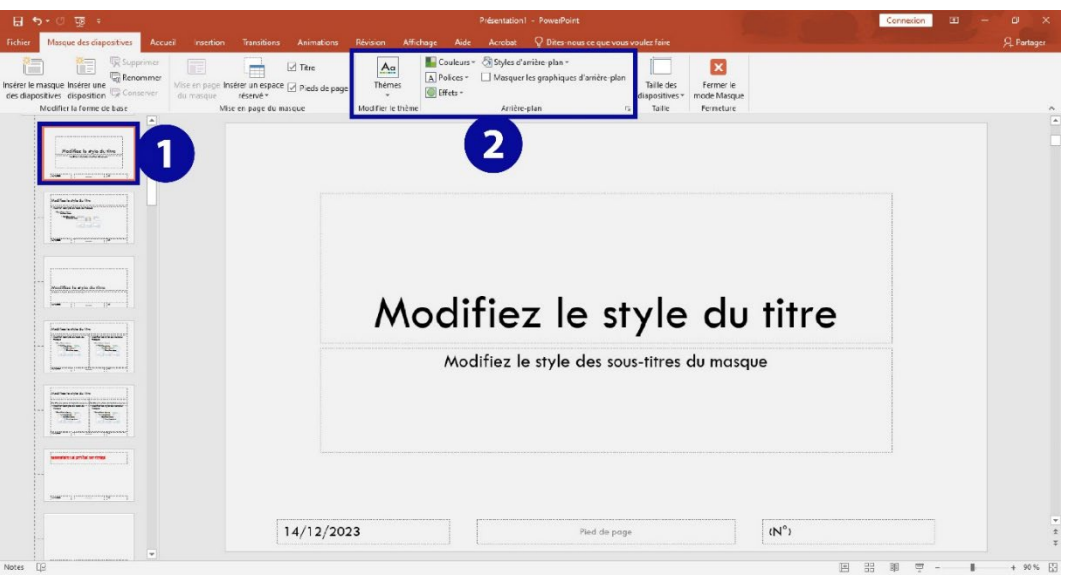

Modification sur l'ensemble des modèles

Illustration de modification de l'ensemble des modèles sur PowerPoint

- 1. Sélectionnez la diapositive n°1 (en haut de la liste),
- Changez le thème depuis le menu "Modifier le thème", ou personnalisez le (police, taille, couleur et couleur d'arrière plan) via l'onglet "Arrière plan".

## Modification d'un élément textuel

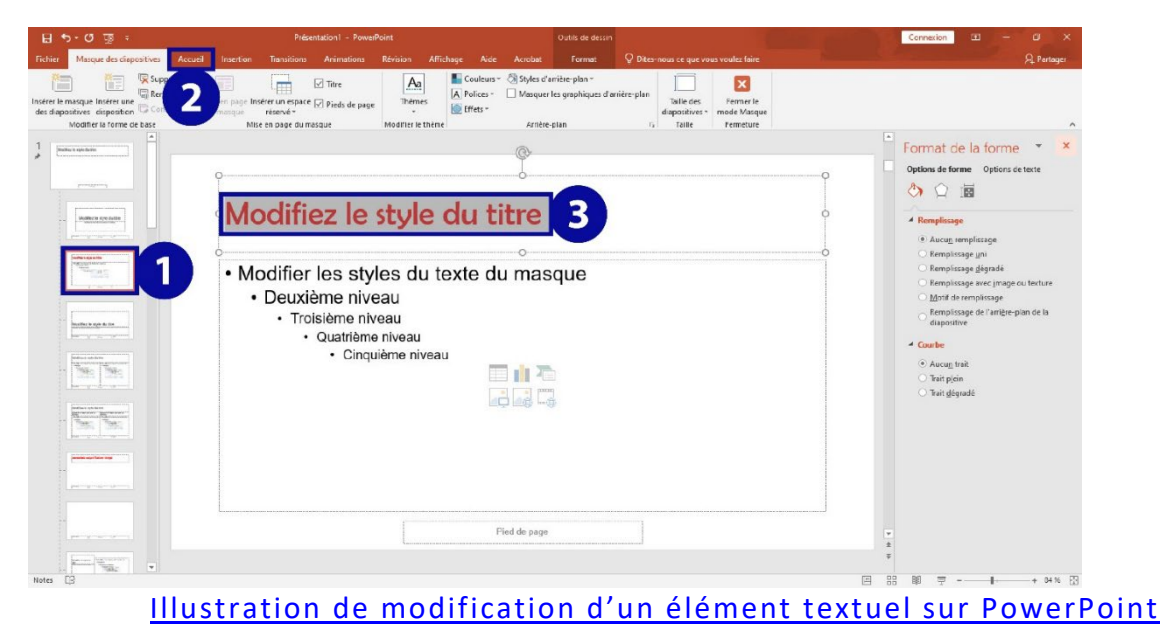

- 1. Sélectionnez la diapositive que vous souhaitez modifier,
- 2. Sélectionnez le texte que vous souhaitez modifier,

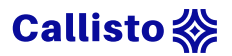

 Cliquez dans l'onglet "Acceuil" et modifier le texte via les menus "Police" et Paragraphe".

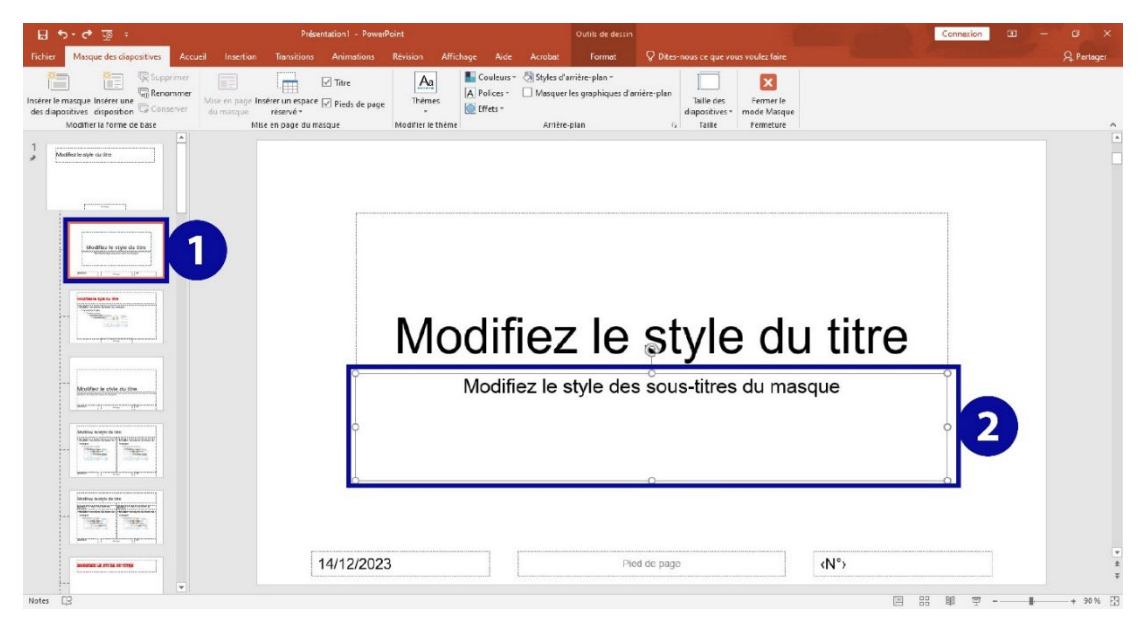

## Suppression d'un élément

<u>Illustration de la suppression d'un élément sur PowerPoint</u>

- 1. Sélectionnez la diapositive que vous souhaitez modifier,
- Sélectionnez l'élément que vous souhaitez supprimer et appuyez sur la touche "Suppr".

## Ajout d'un élément

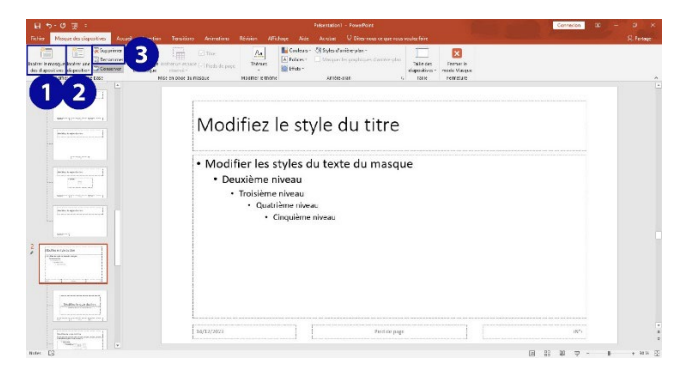

- 1. Sélectionnez la diapositive que vous souhaitez modifier,
- Dans la partie "Mise en page du masque" sélectionnez le type de média de l'élément dans le menu "Insérer un espace réservé".

Illustration de l'ajout d'élément sur PowerPoint

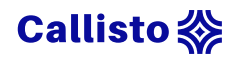

| ⊟ ⇔-ত অু =                                                                                                    | Présentation1 - PowerPoint                                                                                                    | Connexion 🗵 – 🖬 🗙                      |
|----------------------------------------------------------------------------------------------------|----------------------------------------------------------------------------------------------------|----------------------------------------|
| Fichier Masque des dispositives Accueil Insertion Transitions Animations                                       | Révision Alfichage Aide Acrebat 🛇 Dites-nous ce que vous voulez faire                                                                                                    | A Partoger                             |
| Insters te maque Insters une Generative<br>des depositives deposition de Construer<br>Moderte Is terre de base | Age         E Cauleurs - @ Styles of amitre plan -         Image: Cauleurs - @ Styles of amitre plan -         Image: Cauleurs - @ Styles of amitre plan - | ~                                      |
| 1 Shathar unjudu din                                                                                           |                                                                                                    |                                        |
|                                                                                                    |                                                                                                    |                                        |
|                                                                                                    | Modifiez le style du titre                                                                                                    |                                        |
|                                                                                                    | •                                                                                                    |                                        |
|                                                                                                    |                                                                                                    |                                        |
|                                                                                                    |                                                                                                    |                                        |
| 14/12/20                                                                                                    | 3 Pied de page ⟨№⟩                                                                                                    | ************************************** |
| Notes CB                                                                                                    | [E] [E] [E] [E] [E] [E] [E] [E] [E] [E]                                                                                                    | 응 때 및 + 92% 중                          |

## Ajout et suppression de diapositives

Illustration d'ajout / suppression de diapositives sur PowerPoint

- 1. Ajoutez un nouvel ensemble de diapositives,
- 2. Ajoutez une nouvelle diapositive,
- 3. Supprimez une diapositive ou renommez-la.

| Fichier Masque des dispositives Accuel Insection Transitions Animations Révision Affichage Acte Acrobat 🖓 Dites neus ce que vous voulez faire                                                                                                    |           | the second second second second second second second second second second second second second second second s |
|----------------------------------------------------------------------------------------------------|-----------|----------------------------------------------------------------------------------------------------|
|                                                                                                    |           | A Pertager                                                                                                    |
| Image: Supporting the support of the support of the suppor |           | 0                                                                                                    |
| Modifiez le style du titre                                                                                                    |           |                                                                                                    |
| <ul> <li>Modifier les styles du texte du masque</li> <li>Deuxième niveau</li> </ul>                                                                                                    | 274 12009 |                                                                                                    |
| Cinquème niveau     Cinquème niveau     Cinquème niveau                                                                                                    |           |                                                                                                    |
|                                                                                                    |           |                                                                                                    |
|                                                                                                    |           | 17<br>27<br>27                                                                                                 |

#### Sauvegarde des modifications

Illustration de sauvegarde des modifications sur PowerPoint

 Cliquez sur le bouton "Fermer le mode Masque" dans la partie "Fermeture".

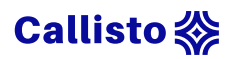

## Procédures : modification d'un masque de diapositive sur Impress

#### Menu édition des diapositives maîtresses

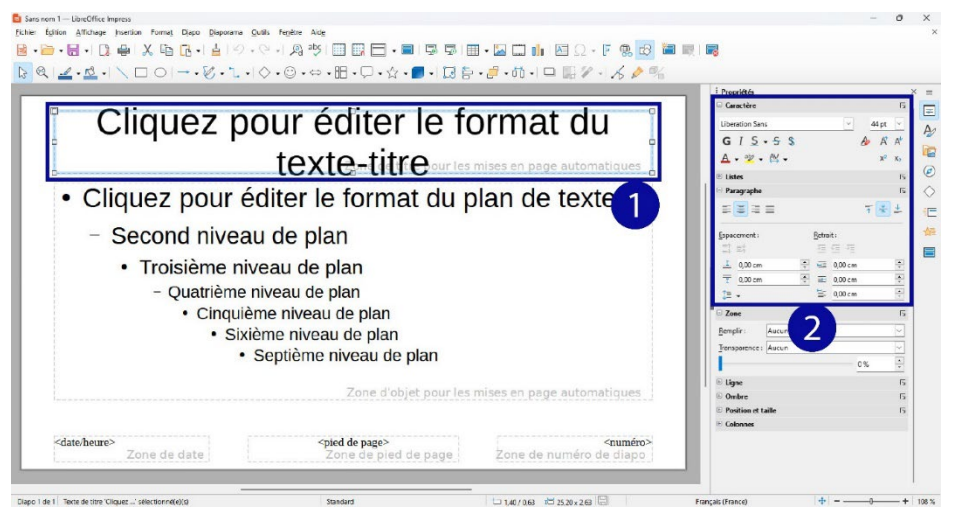

Illustration édition des diapositives maîtresses sur Impress

1. Cliquez sur le bouton "Diapo maîtresse". Vous pouvez également y accéder via le menu "Affichage".

#### Modification d'un élément textuel

| Cliquez pour ajouter un titre | 1 |
|-------------------------------|---|
| Cliquez pour ajouter un texte |   |

Illustration modification d'un élément textuel sur Impress

- 1. Sélectionnez la zone de texte que vous souhaitez modifier,
- 2. Modifiez le texte via les menus "Caractères", "Listes" et "Paragraphe" du volet "Propriétés".

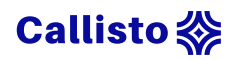

#### Ajout et suppression de diapositives

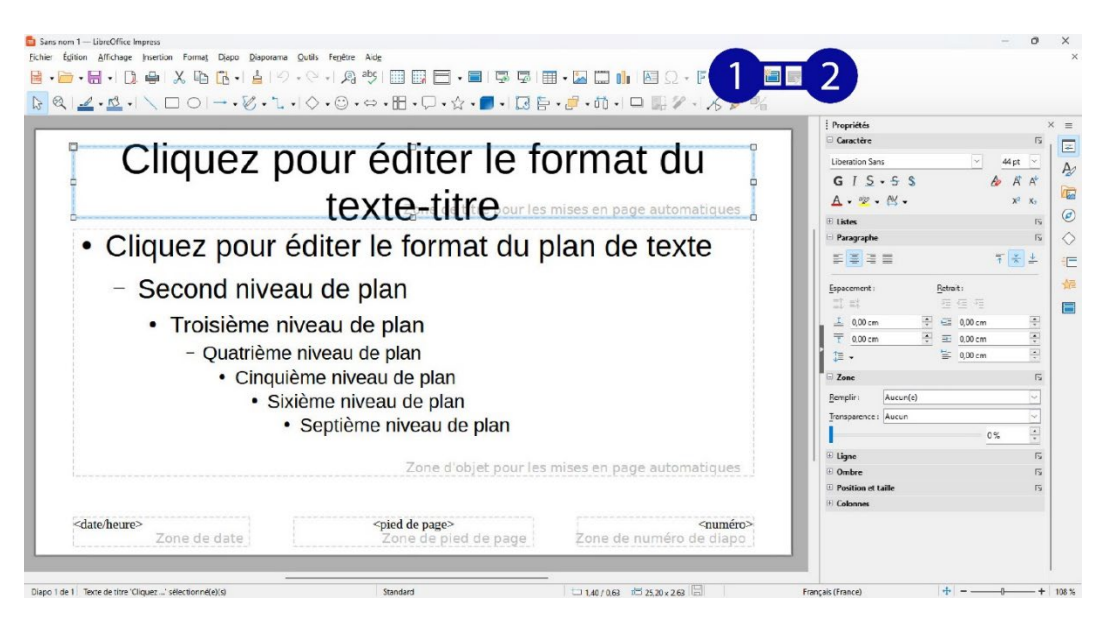

#### Illustration modification d'un élément textuel sur Impress

- 1. Ajoutez une nouvelle diapositive,
- 2. Supprimez la diapositive sélectionnée.

#### Sauvegarde des modifications

|                                  |                                                                                                    |                                                                                                    | i Propriétés                                                                                                    |                                                                                                    |
|----------------------------------|----------------------------------------------------------------------------------------------------|----------------------------------------------------------------------------------------------------|----------------------------------------------------------------------------------------------------|----------------------------------------------------------------------------------------------------|
|                                  |                                                                                                    |                                                                                                    | □ Caractère                                                                                                    |                                                                                                    |
| 7 DOLLY 6                        | aditer le tr                                                                                                    | rmat du                                                                                                    | Liberation Sans                                                                                                    | 44 pt                                                                                                    |
|                                  |                                                                                                    | Jiniat du                                                                                                    | GISISS                                                                                                    | A A A                                                                                                    |
| ton                              | to titro                                                                                                    |                                                                                                    | A . az . AV .                                                                                                    | x2 x                                                                                                    |
| lex                              | tome de titie our les                                                                                                    | mises en page automatiques 🚦                                                                                                    |                                                                                                    |                                                                                                    |
| ا بر ماله کر برد.                |                                                                                                    | lava ala havaha                                                                                                    | E Paragraphe                                                                                                    |                                                                                                    |
| bur ealter i                     | e format du p                                                                                                    | lan de texte                                                                                                    |                                                                                                    | ₹ 关 ₫                                                                                                    |
| niveau de n                      | an                                                                                                    |                                                                                                    | Espacement : Ret                                                                                                    | rait:                                                                                                    |
| inveau de p                      |                                                                                                    |                                                                                                    | 10 EX                                                                                                    |                                                                                                    |
| me niveau de                     | plan                                                                                                    |                                                                                                    | 토 0,00 cm 📑 📼                                                                                                    | 0,00 cm                                                                                                    |
|                                  |                                                                                                    |                                                                                                    | 10,00 cm 😤 🗉                                                                                                    | 0,00 cm                                                                                                    |
| rieme niveau de                  | e pian                                                                                                    |                                                                                                    | ‡ • È                                                                                                    | 0,00 cm                                                                                                    |
| Cinquième nivea                  | u de plan                                                                                                    |                                                                                                    | 🗉 Zone                                                                                                    |                                                                                                    |
| <ul> <li>Sixième nive</li> </ul> | au de plan                                                                                                    |                                                                                                    | <u>R</u> emplin: Aucun(e)                                                                                                    | -                                                                                                    |
| • Contiòmo                       |                                                                                                    |                                                                                                    | Transparence : Aucun                                                                                                    |                                                                                                    |
| - Septiente                      | e niveau ue plan                                                                                                    |                                                                                                    |                                                                                                    | 0%                                                                                                    |
|                                  |                                                                                                    |                                                                                                    | 🗉 Ligne                                                                                                    |                                                                                                    |
|                                  | Zone d'objet pour les                                                                                                    | mises en page automatiques                                                                                                    | Ombre                                                                                                    |                                                                                                    |
|                                  |                                                                                                    |                                                                                                    | Position et taille                                                                                                    |                                                                                                    |
|                                  |                                                                                                    |                                                                                                    | 1 Colonnes                                                                                                    |                                                                                                    |
|                                  | Z POUR (<br>tex<br>our éditer l<br>niveau de pl<br>me niveau de<br>trième niveau de<br>Cinquième nivea<br>• Sixième nivea<br>• Septième | z pour éditer le for<br>texte-titre our les<br>our éditer le format du p<br>niveau de plan<br>me niveau de plan<br>trième niveau de plan<br>Oinquième niveau de plan<br>• Sixième niveau de plan<br>• Septième niveau de plan | z pour éditer le format du<br>texte-titre our les mises en page automatiques<br>our éditer le format du plan de texte<br>niveau de plan<br>me niveau de plan<br>trième niveau de plan<br>Cinquième niveau de plan<br>. Sixième niveau de plan<br>. Septième niveau de plan<br>. Zone d'objet pour les mises en page automatiques | z pour éditer le format du<br>texte-titre our les mises en page automatiques<br>our éditer le format du plan de texte<br>niveau de plan<br>me niveau de plan<br>trième niveau de plan<br>Cinquième niveau de plan<br>• Sixième niveau de plan<br>• Septième niveau de plan<br>Zone d'objet pour les mises en page automatiques |

Illustration sauvegarde des modifications Impress

1. Cliquez sur le bouton "Fermer le mode maître" pour enregistrer vos changements et revenir au mode création de votre présentation.

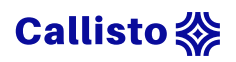

## Modification de l'ordre de lecture

Que ce soit pour un modèle de diapositive de base, ou personnalisé par vos soins, vous avez la possibilité de vérifier ou modifier l'ordre de lecture.

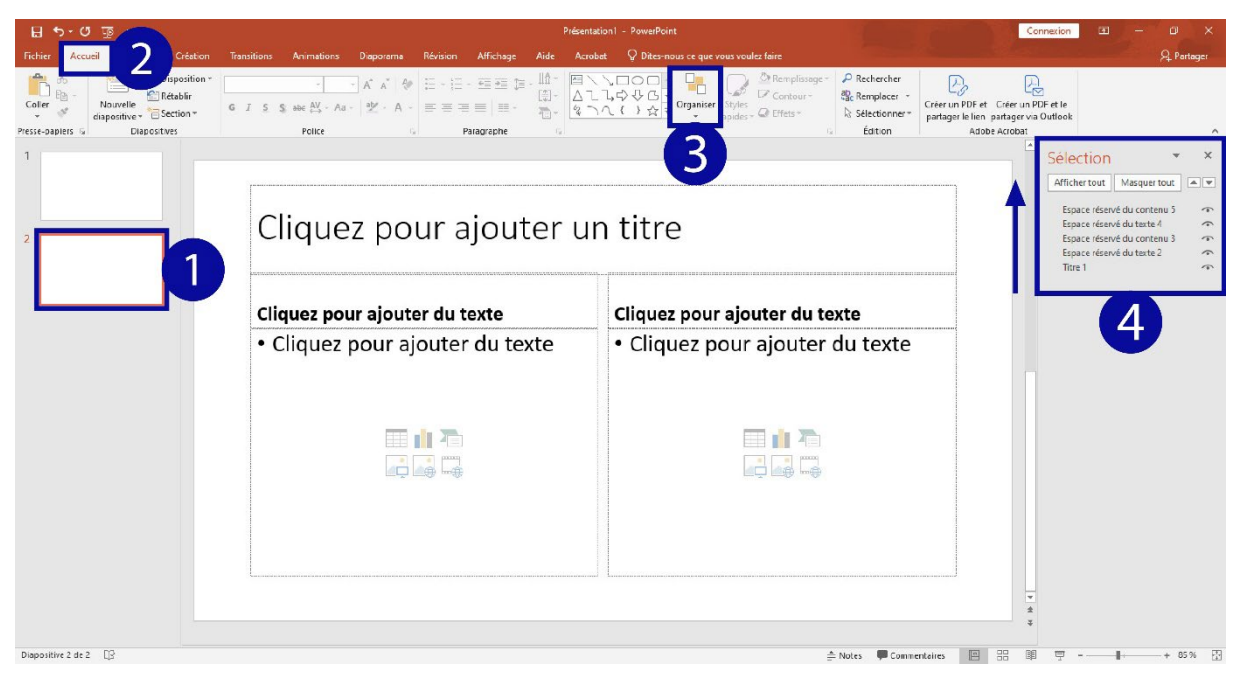

### Procédure : PowerPoint

Illustration du changement de l'ordre de lecture sur PowerPoint

- Sélectionnez la diapositive dont vous souhaitez vérifier l'ordre de lecture des éléments,
- 2. Rendez-vous dans l'onglet "Accueil",
- 3. Ouvrez le menu déroulant "Organiser" et affichez le "Volet sélection",
- 4. Dans le volet sélection sur la droite, vous verrez la liste des éléments lus sur la diapositive ainsi que leur ordre de lecture (de bas en haut). Pour déplacer un élément, vous pouvez le faire glisser-déposer à la place souhaitée.

Vous pouvez vérifier l'ordre de lecture en utilisant la touche "Tab", qui reproduira la navigation chronologique entre les éléments.

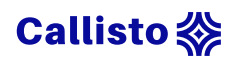

## Procédure : Impress

| Sams nom 1 - Liberoffice Impress         Biblion Affelbage Insertion Format Dispo Disponenta Quills Fegère Adg         Biblion Affelbage Insertion Format Dispo Disponenta Quills Fegère Adg         Biblion Affelbage Insertion Format Dispo Disponenta Quills Fegère Adg         Biblion Affelbage Insertion Format Dispo Disponenta Quills Fegère Adg         Biblion Affelbage Insertion Format Dispo Disponenta Quills Fegère Adg         Biblion Affelbage Insertion Format Dispo Disponenta Quills Fegère Adg         Biblion Affelbage Insertion Format Dispo Disponenta Quills Fegère Adg         Biblion Affelbage Insertion Format Dispo Disponenta Quills Fegère Adg         Biblion Affelbage Insertion Format Dispo Disponenta Quills Fegère Adg         Biblion Affelbage Insertion Format Disponenta Disponenta Disponenta Quills Fegère Adg         Biblion Affelbage Insertion Format Disponenta Disponenta Disponent | ▦▤▾▤▫▣▣▣॥॥<br>▫ּ,☆▾◙▾៲◙ề▾ਡ | - □ 0                           | - o                                                                                                    | Fermer         |
|----------------------------------------------------------------------------------------------------|----------------------------|---------------------------------|----------------------------------------------------------------------------------------------------|----------------|
| Cliquez pour                                                                                                    | ajouter ur                 | n titre                         | Image: Second second secon | 49<br>49<br>60 |
| Cliquez pour ajouter un<br>texte                                                                                                    | Cliquez pou                | ur ajouter un<br>xte            | Sars nom 1 v                                                                                                    |                |
| Diapo 1 de 1 Cadre de texte 'Cliquez' sélectionné(e)(s)                                                                                                    | Standard                   | 🗀 14,09 / 3,73 🖈 12,49 x 9,13 🔚 | Français (France) +                                                                                                    | 108 %          |

Illustration du changement de l'ordre de lecture sur Impress

- 1. Ouvrir le volet "Navigation" sur la droite,
- Vérifiez l'ordre de lecture des éléments de la diapositive (de haut en bas). Pour déplacer un élément, vous pouvez le faire glisser-déposer à la place souhaitée,
- Vous pouvez également faire un clic droit sur un élément pour le voir apparaître en surbrillance dans le volet navigation et l'y déplacer via le menu "Disposition".

Vous pouvez vérifier l'ordre de lecture en utilisant la touche "Tab", qui reproduira la navigation chronologique entre les éléments.

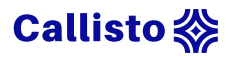

## La couleur

Dans cette partie nous verrons l'importance de la couleur. Quel rôle joue-t-elle dans la présentation et comment choisir des couleurs efficaces.

5 minutes de lecture

En terme de perception, la couleur est également un aspect qui requiert une vigilance particulière en termes d'accessibilité. Que ce soit pour les personnes ayant des déficiences visuelles importantes, ou encore des personnes atteintes de daltonisme, vous devez faire attention à ne pas utiliser la couleur comme seule indication permettant de comprendre une information. Cela vaut pour un schéma, un graphique, une image, mais aussi du texte. Quelle que soit la forme du média, pensez à utiliser des formes, des motifs, des icônes ou même des indications textuelles pour faire passer vos idées.

## Vérifier la couleur

Pour vérifier que les informations présentes sur vos diapositives ne sont pas uniquement tributaires de la couleur, vous pouvez utiliser le filtre nuances de gris, qui permet de simuler la vue d'une personne ne distinguant pas les couleurs.

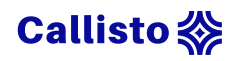

## Procédure : PowerPoint

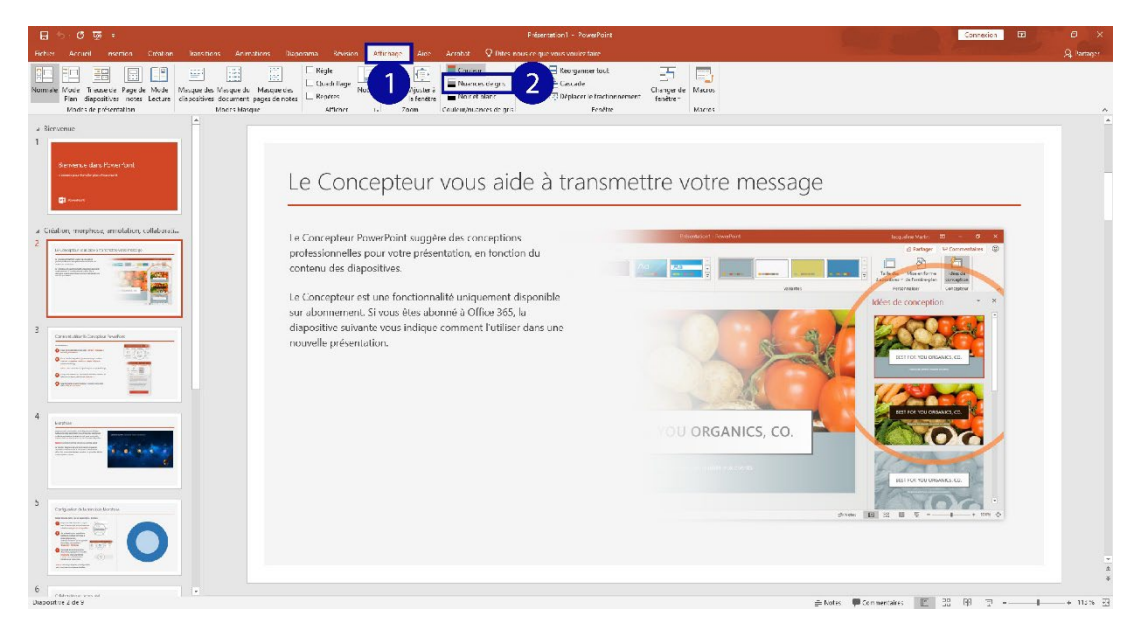

#### Illustration affichage filtre gris sur PowerPoint

- 1. Rendez vous dans l'onglet "Affichage",
- 2. Dans la partie "Couleur/nuances de gris", activez le filtre "Nuances de gris".

| <ul> <li>Notes mathematics</li> <li>Proposition in the interface duration.</li> <li>Bread data in the interface duration.</li> <li>Bread data interface duration.</li> <li>Bread data interface duration.</li> <li>Bread d</li></ul> | Sens non 1 - Libre/Office Ingress<br>Echier Egitien Affichage Tion Formet Diep<br>P P P P P P P P P P P P P P P P P P P |                            | ।■•■□•।व०•『® <mark>®</mark> ७<br>ह• <i>ड</i> •से•ा <b>□</b> <i>ूर्•।ん♪</i> % | • 5 3 1 <b>-</b> •                                                                                                    | - 0 × × |
|----------------------------------------------------------------------------------------------------|----------------------------------------------------------------------------------------------------|----------------------------|------------------------------------------------------------------------------|----------------------------------------------------------------------------------------------------|---------|
| Wild gate       Office       Cliquez pour ajouter un texte         Brende golden       Oppleer         Zoom       .                                                                                                    |                                                                                                    | liquez pour ajouter u      | n titre                                                                      | I Noriginar       Image: Source of the state of the stat |         |
| Sec rom 1 V                                                                                                    | G Navigatier<br>G Navigatier<br>Errerdisguleur<br>Com<br>Diplectr<br>2000                                               | Cliquez pour ajouter un te | xte                                                                          | See room 1                                                                                                    | ×       |
| Dawn (ds 2)         Basebias         H 1 SEV / OSL # ONLOW         Example         H 1         + 1 08 %                                                                                                    | Diano 1 de 2                                                                                                    | Bashiva                    |                                                                              | Francaic (France)                                                                                                    | -1      |

## Procédure : Impress

1. Ouvrez le menu "Affichage",

Illustration affichage filtre gris sur Impress

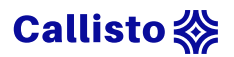

 Ouvrez le menu déroulant "Couleur/niveaux de gris" et activez le mode "Niveaux de gris".

Vous pouvez dès lors vérifier chaque diapositive et vous assurez que l'absence de couleur ne porte pas atteinte à la compréhension des informations affichées.

## Le contraste

Au-delà des informations apportées par les couleurs , un manque de contraste entre elles peut entraîner des difficulté de lecture. Veuillez à toujours utiliser des couleurs avec un contraste suffisamment élevé pour bien différencier le fond du texte. Il existe des outils tels que <u>Color Contrast</u> <u>Checker</u> qui vous permettront de vérifier le niveau de contraste entre deux couleurs. Pour une accessibilité optimale, il est recommandé d'obtenir un rapport de contraste de 7:1 au minimum.

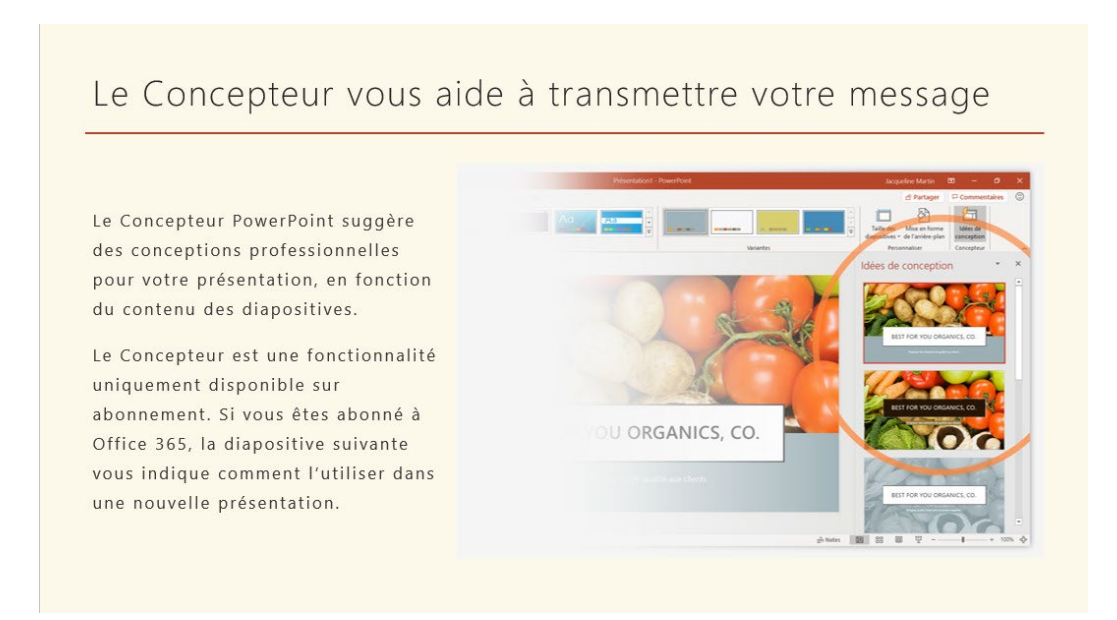

### Évitez également les contraste trop marqué :

• L'utilisation de blanc sur fond noir peut donner une impression de flou.

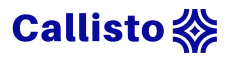

- L'utilisation de noir sur fond blanc peut entraîner une fatigue visuelle accrue.
- Privilégiez plutôt un blanc cassé comme couleur de fond, qui est idéale pour les personnes souffrant de déficiences cognitives, comme la dyslexie.
- Préférez un gris très sombre au noir, pour un contraste prononcé mais violent pour les yeux.

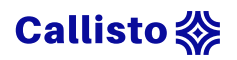

# La numérotation des diapositives

Dans cette partie nous aborderons la question des numéros de diapositives et comment cet ajout peut apporter de la clarté dans la navigation des utilisateurs de lecteur d'écran.

1 minute de lecture

La numérotation des diapositives fournit à tout utilisateur un point de repère important, et particulièrement pour les personnes ayant recours à des outils de technologies d'assistance. Il est recommandé d'activer le numéro des diapositives pour permettre aux utilisateurs de lecteur d'écran d'identifier plus simplement la localisation des informations présentes sur chaque diapositive.

| 田 ち- 0 頭 v                                                                                                    | Presentation1 - 2evver9s int                                                                                                    | Connection II - I ×                                                                                                    |
|----------------------------------------------------------------------------------------------------|----------------------------------------------------------------------------------------------------|----------------------------------------------------------------------------------------------------|
| Techer Accuel Investion Charactery Accuel International Constraints Discovers Review Affect<br>Neurofic Teches Index International Constraint Constraint Con | http://www.internationality.com/outer/bite/<br>www.internationality.com/outer/bite/<br>www.internationality.com/outer/bite/<br>zoam User Action Commonstatic Zone International Actionality District Actionality District Actiona                                                                                                    | A Participer                                                                                                    |
| Constant in the state  Constant in the state    | Complements Lites: Commentables Desails view Text Text Text Symbols:                                                                                                    | Mids     Mids     Mise en forme de l' * ×      A     Renplange     Brequirage grit     Brequirage grit     Brequirage grit     Brequirage strateture     Met de environisage                                                                                                    |
| Bienvenu<br><sup>3</sup> Conseils pour tra                                                                                                    | Indue dans la departire<br>Indue dans la departire<br>Indue dans la departi | Marguer Ins anaphiques of an interplan Coulguer  Coulguer  Coulgu |
| 4<br>5<br>5<br>1<br>1<br>1<br>1<br>1<br>1<br>1<br>1<br>1<br>1<br>1<br>1<br>1                                                                                                    | The sea all life is set is all apport the air set.                                                                                                    |                                                                                                    |
| 6<br>T<br>T<br>T<br>T<br>T<br>T<br>T<br>T<br>T<br>T<br>T<br>T<br>T                                                                                                    |                                                                                                    | a gyd ywr potwer - Rowindow fungw plac                                                                                                    |

## Procédure : PowerPoint

Illustration numérotation des diapositives sur PowerPoint

 Dans l'onglet "Affichage", activez le "Mode de présentation" "Normale",

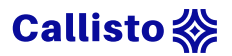

- Dans le volet sur la gauche de votre écran, sélectionnez la miniature de votre première diapositive,
- 3. Rendez-vous dans l'onglet "Insertion",
- 4. Dans la partie "Texte", cliquez sur "Numéro de diapositive",
- 5. Dans la fenêtre surgissante cochez la case "Numéro de diapositive",
- Dans cette même fenêtre cochez la case "Ne pas afficher sur la diapositive de titre", puis faites "Appliquez partout".

### Procédure: Impress

| Sars nom 2 — UbreOffice Inpress           Fichier Édition Affichage Insector           Image: Sars nom 2 — UbreOffice Inpress           Image: Sars nom 2 — UbreOffice Inpress           Image: S | ₩₩<br>₩                                                                                                    | ■ • 🛛 🗖 航 📧 Ω •               | F®®⊡-E<br>-1ん♪% | -                                                                                                    | □ ×<br>× |
|----------------------------------------------------------------------------------------------------|----------------------------------------------------------------------------------------------------|-------------------------------|-----------------|----------------------------------------------------------------------------------------------------|----------|
| Cliquez por<br>Cliquez p                                                                                                    | En-tête et pied de page<br>Disposi Notes et prospectus<br>Induce dans la digo<br>Disposi Notes et prospectus<br>Figure<br>Figure<br>Parcela (Prance)<br>Parcela (Prance)<br>Parcela (Prance)<br>Parcela (Prance)<br>Parcela (Prance)<br>Parcela (Prance)<br>Parcela (Prance)<br>California<br>Ne pas efficienes una california<br>Acida | ilquer gartout Appliquer A    |                 | Norigator      Id ( ↓ ▷)   □ □ + (□) +      Id ( □ ▷ ▷)      Id ( □ □ □ □ □ □ □ □ □ □ □ □ □ □ □ □ □ □ |          |
| Diapo 1 de 3                                                                                                    | Blueprint Plans                                                                                                    | t⊐ 21.44/-0.45 ±⊟ 0.00 x 0.00 | Fran            | içais (France) 🔶 — — — —                                                                              | + 107 %  |

Illustration numérotation des diapositives sur Impress

- Dans le menu déroulant "Insertion", cliquez sur "En-tête et pied de page...",
- 2. Dans la fenêtre surgissante, cochez la case "Numéro de diapo",
- 3. Pour terminer vos modifications, cliquez sur "Appliquer partout".

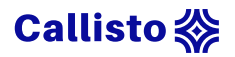

## Les commentaires

Dans cette partie nous verrons comment utiliser la partie commentaire d'une diapositive pour compléter sa lecture en dehors d'une présentation, sans toucher au contenu affiché.

1 minute de lecture

Un diaporama est un support qui généralement est accompagné d'un discours. Il doit reprendre les points clés, ainsi que la structure de votre présentation, tout en étant visuel et sans être une redite. Il faut donc bien penser le support et le discours comme deux objets complémentaires mais bien distincts.

Pour vous aider à associez les deux, vous pouvez utiliser la partie commentaire de chaque diapositive. Dans cette partie, vous pouvez noter les grandes lignes de votre discours, des informations complémentaires à la diapositive ou même encore le texte à dire. Ces commentaires peuvent être rendues visibles uniquement par l'animateur au moment de la présentation (Mode présentateur sur PowerPoint par exemple). Si ce type d'usages a des vertus en termes d'animation, cela en a aussi en termes d'accessibilité. Il est recommandé de fournir les supports à vos participants, en amont de la présentation, en particulier pour ceux rencontrant des difficultés avec la lecture, comme les dyslexiques ou les personnes atteintes de déficience visuelle. Que ce soit pour pouvoir prendre connaissance du document en amont et alléger la charge cognitive lors de la session, ou encore utiliser des outils d'assistance, nécessaire à la consultation du support, ce genre de pratique peut faciliter la vie de vos participants. Et l'utilisation de la partie commentaire vous permet de ne pas surcharger d'informations vos diapositives, tout en ajoutant des informations complémentaires.

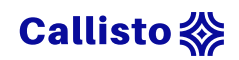

|                                                                            | Composition d'une slide                                                                                                    |  |
|----------------------------------------------------------------------------|----------------------------------------------------------------------------------------------------|--|
|                                                                            | 1 Diapo<br>Idée                                                                                                    |  |
| On l'a déjà dit, pour mettre en val<br>Il ne faut pas tenir compte de cert | leur l'essentiel, il faut bannir les informations inutiles.<br>tains dictats du diaporama préconisant pas plus de 20 diapos. |  |

## Procédures

- PowerPoint : cette partie se trouve par défaut sous chaque diapositive que ce soit en mode de présentation normal, plan ou encore page de notes.
- Impress : vous pouvez accéder à la partie "Notes" via le mode d'affichage "Notes".

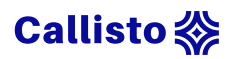

## Les formats

Dans cette partie nous verrons les autres formats d'exports possibles pour vos diaporamas, ainsi que les modifications recommandées sous ce format plus accessible.

2 minutes de lecture

Pour optimiser l'accessibilité de votre présentation, il est recommandé de proposer votre support dans un autre format, mieux pris en charge par un lecteur d'écran. Votre public pourra ainsi l'ouvrir sur un appareil personnel ou l'utiliser avec un lecteur de braille. Le format optimal en termes d'accessibilité est le document textuel, donc convertissez votre PowerPoint en document Word, ou votre Impress en Writer.

| ⊟ চ•ত ফু ÷                                                         | Présentation1 - PowerPoint                                                                                                    |                                                                                                    | Connexion 🖭 – 💷 🗙     |
|--------------------------------------------------------------------|----------------------------------------------------------------------------------------------------|----------------------------------------------------------------------------------------------------|-----------------------|
| Fichier il Insertion Création Transitions Animations Diapor        | ama Révision <mark>Affichage</mark> Aide Acrobet 🖓 Dites-nous ce que vous voulez faire                                                                                                    |                                                                                                    | A Partager            |
| Romain<br>Plan dispositives notes Lettre<br>Motties et preferition | Règle     Couleur     Réorganiser tout       Coudrillage     Zoom     Autores de gris       Repères     Naires     Naires       Articher     zoom     Couleur       Naires     Noire tèlanc     Noire tèlanc       Articher     zoom     Couleur                                                                                                    | Changer de<br>fenêtre *<br>Macros                                                                                                    | ^                     |
| a Bienverus<br>1<br>Senaus dar Sourtos                             | Le Concepteur vous aide à transmettre votre messag                                                                                                    | je                                                                                                    | *                     |
| Création, morphose, annotation, c                                  | Le Concepteur hours<br>professionnelles pour<br>contenu des diacest<br>le concepteur hours<br>ad apoolte watanteer<br>nouvelle présentation<br>t gance de marces sour le diapositives<br>d'apoolte versionne<br>nouvelle présentation<br>t gance de marces sour le diapositives<br>d'apoolte versionne<br>d'apoolte versionne<br>nouvelle présentation | And a second second sec |                       |
|                                                                    | Callerie ten                                                                                                    |                                                                                                    |                       |
| 4 Il est possible d'utiliser la partie « c'informations.           | Commentaires » pour donner des informations complementaires à la diapositive, si on souha                                                                                                    | aite partager le support sans mod                                                                                                    | 2 * *                 |
|                                                                    |                                                                                                    |                                                                                                    | 97 Bill 197 - 1       |
|                                                                    |                                                                                                    |                                                                                                    | 00 de 1 1 1 00 de [1] |

### Procédure : PowerPoint

Illustration export au format Word sur Powerpoint

 Dans l'onglet "Fichier", cliquez sur "Exporter", puis sur "Créer des documents",

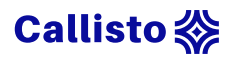

- Dans la fenêtre surgissante, sélectionnez "Notes sous les diapositives" pour afficher les commentaires sous chaque diapositive,
- Choisissez "Coller" pour inclure les images des diapositives dans le document Word,
- 4. Pour créer le document, cliquez sur "OK".

## Rendre la version Word de la présentation plus accessible

Pour rendre vos documents de présentation plus informatifs pour les utilisateurs du lecteur d'écran :

- Préférez le format "Paysage" (Mise en page>Orientation>Paysage).
- Ajoutez les titres des diapositives en tant que titres de chaque page (sélection du texte>Accueil>Styles>Titre). Vous pouvez également remplacer le titre par celui de la diapositive pour donner de sens (Diapositive 1>Le concepteur vous aide à transmettre votre message)
- Ajoutez un texte de remplacement à chaque image de diapositive (double clic sur la diapositive pour activer le mode édition de la diapositive>clic droit sur l'image ciblée>Modifier le texte de remplacement>rédaction du texte de remplacement dans le volet latéral droit). Les textes de remplacement rédigés sous PowerPoint sont conservés lors de la création du Word.

## Procédure : Impress

Impress ne propose pas d'export dans un format éditable comme les documents odt. Vous pouvez cependant faire un export au format PDF, qui permet une bonne prise en charge des outils d'assistance à la lecture.

- Dans l'onglet "Fichier", cliquez sur "Exporter" et choisissez le format PDF,
- Dans la partie "Général" de la fenêtre surgissante, cochez la case "Accessibilité universelle",

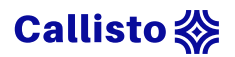

- 3. Dans la partie "Structure", activez l'export des pages de notes et cochez "Exporter seulement les pages de notes",
- 4. Pour finaliser la création du PDF, cliquez sur "Exporter".

| Sens nem 1 - LitreOffice Impress       Ficher       Affichage Insertion Format Diapo Diaporena Quills Fr       B       B       B       B       C       B       C       C                                                                                                    | netre Aide<br>   20 <sup>10</sup> <sup>10</sup> <sup>10</sup> <sup>10</sup> <sup>10</sup> <sup>10</sup> <sup>10</sup> <sup>10</sup>                                                                                                    |                                                                  | -<br>                                                                                                    | ð ×<br>×  |
|----------------------------------------------------------------------------------------------------|----------------------------------------------------------------------------------------------------|------------------------------------------------------------------|----------------------------------------------------------------------------------------------------|-----------|
| Option RDF<br>Gentral Via initiale Interface utilization Line<br>Place<br>Tood<br>Ditage:<br>Ditage: | s: Sicurité Signatures numérique:<br>Signatures numérique:<br>Signatures numérique:<br>Signatures pt/AL SO 1900<br>POP hybride (fichier ODP in<br>Portison Pt/AL SO 1900<br>Publica (fichier ODP in<br>Publica (fichier ODP in<br>Publica (fi | erons de champ<br>erons de champ<br>ages de gote<br>Egerter<br>4 | Norigetes         Image: Strategy of the strategy of the strategy of |           |
| Diapo 1 de 3 Texte de titre 'Comment' sélectionné(e)(s)                                                                                                    | Blueprint Plans                                                                                                    | 1,40/2.25 📅 25,20×3.60 🔚                                         | Français (France) 🕂 — — — 0                                                                                                    | - + 108 % |

Illustration export au format PDF sur Impress

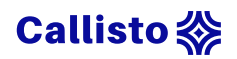

# La vérification

Dans cette partie nous verrons l'étape à réaliser avant la finalisation de votre diaporama, afin de vous assurer que celui-ci est bien conforme aux règles d'accessibilité.

1 minute de lecture

Une fois le document terminé, prenez le temps de vérifier son accessibilité. Pour cela vous pouvez vous aider des fonctions de vérification de l'accessibilité, fonctions présentes dans de plus en plus d'outils (page web, word, odt, pdf, etc.) et à l'analyse de plus en plus poussée.

Cette vérification va couvrir l'ensemble du document, c'est-à-dire le contraste des couleurs, l'ordre de lecture, le texte de remplacement des images, etc. En bref, tous les points listés dans ce cours. Si vous avez suivi les recommandations vues en amont, la vérification devrait n'être qu'une formalité.

## Procédure : PowerPoint

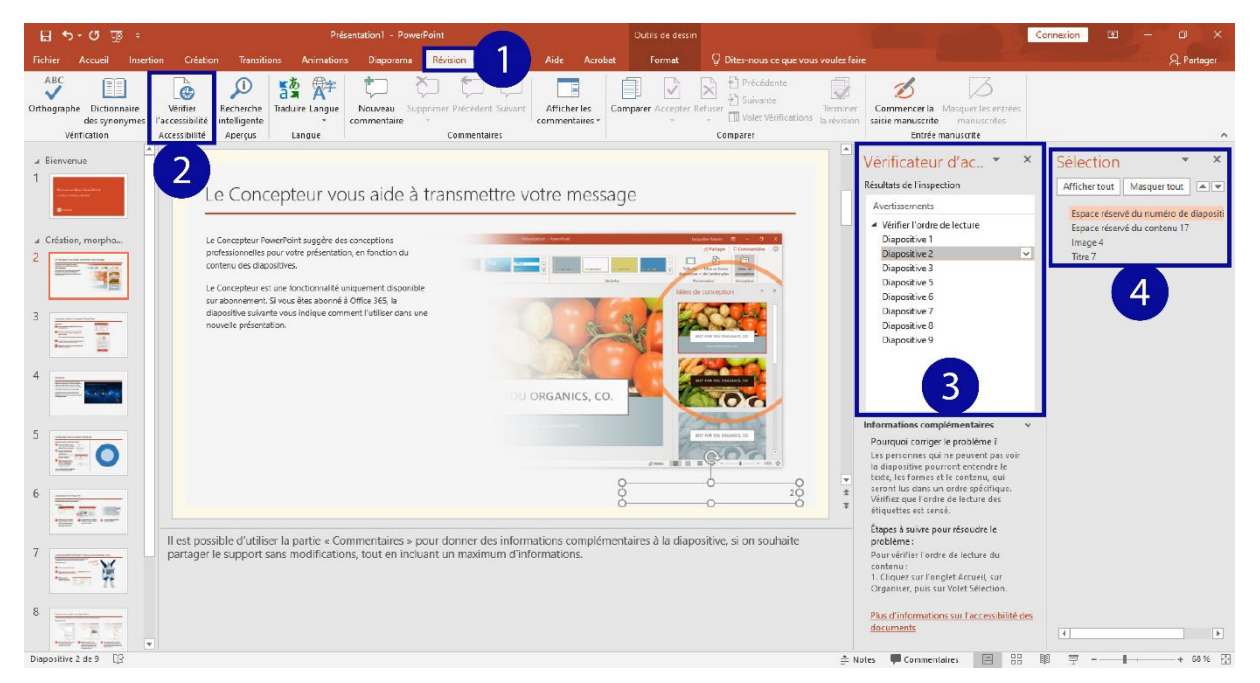

Illustration de vérification de l'accessibilité sur PowerPoint

- 1. Rendez-vous dans l'onglet "Révision",
- 2. Cliquez sur le bouton "Vérifier l'accessibilité".

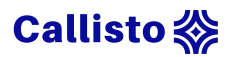

- Dans le volet latéral droit, retrouvez tous les points d'alertes ou les erreurs répertoriées. En cliquant sur la flèche à droite de chaque point, vous pouvez consulter les actions recommandées par PowerPoint.
- 4. Selon l'action corrective choisie, un volet ou menu adapté apparaît, permettant d'apporter les corrections nécessaires.

Impress ne propose pas de fonctions de vérification de l'accessibilité. Cependant les lecteurs de PDF, tels que Adobe Acrobat Pro disposent de ce genre de fonctions. Vous pouvez donc procéder à un export de votre présentation Impress au format PDF (voir la partie "Les formats" de ce cours), puis à sa vérification afin de vous assurer de l'accessibilité de vos documents.

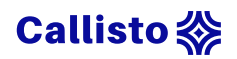

## Références

- <u>Dyslexie exemple : écriture, lecture, parcours type... Culture Dys.</u>
- <u>Les troubles DYS ou troubles spécifiques du langage et des</u> <u>apprentissages - Fédération Française des Dys.</u>
- <u>Quelques chiffres sur la déficience visuelle Fédération des aveugles</u> <u>de France.</u>
- <u>Tuto #1 Comment enseigner à des étudiants dyslexiques ? Sciences</u>
   <u>Po.</u>
- <u>Créer des diaporamas PowerPoint accessibles Support Microsoft</u>
- <u>Créer des documents de bureautique accessible Direction</u> <u>Interministérielle du Numérique</u>

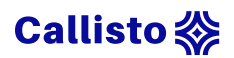

# Annexe 1 : procédure de mise en page sur PowerPoint

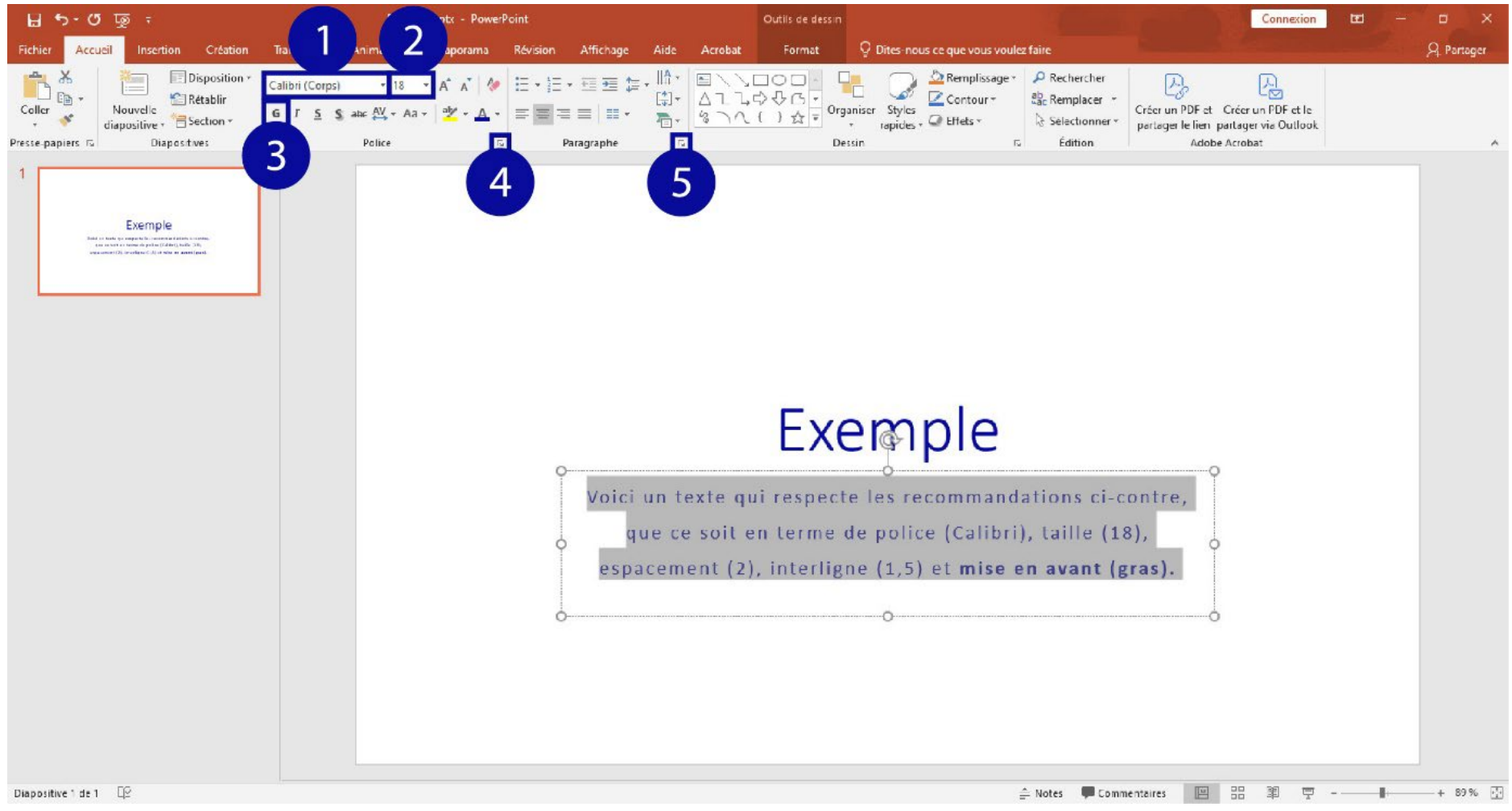

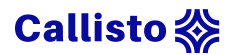

## Annexe 2 : procédure de mise en page sur Impress

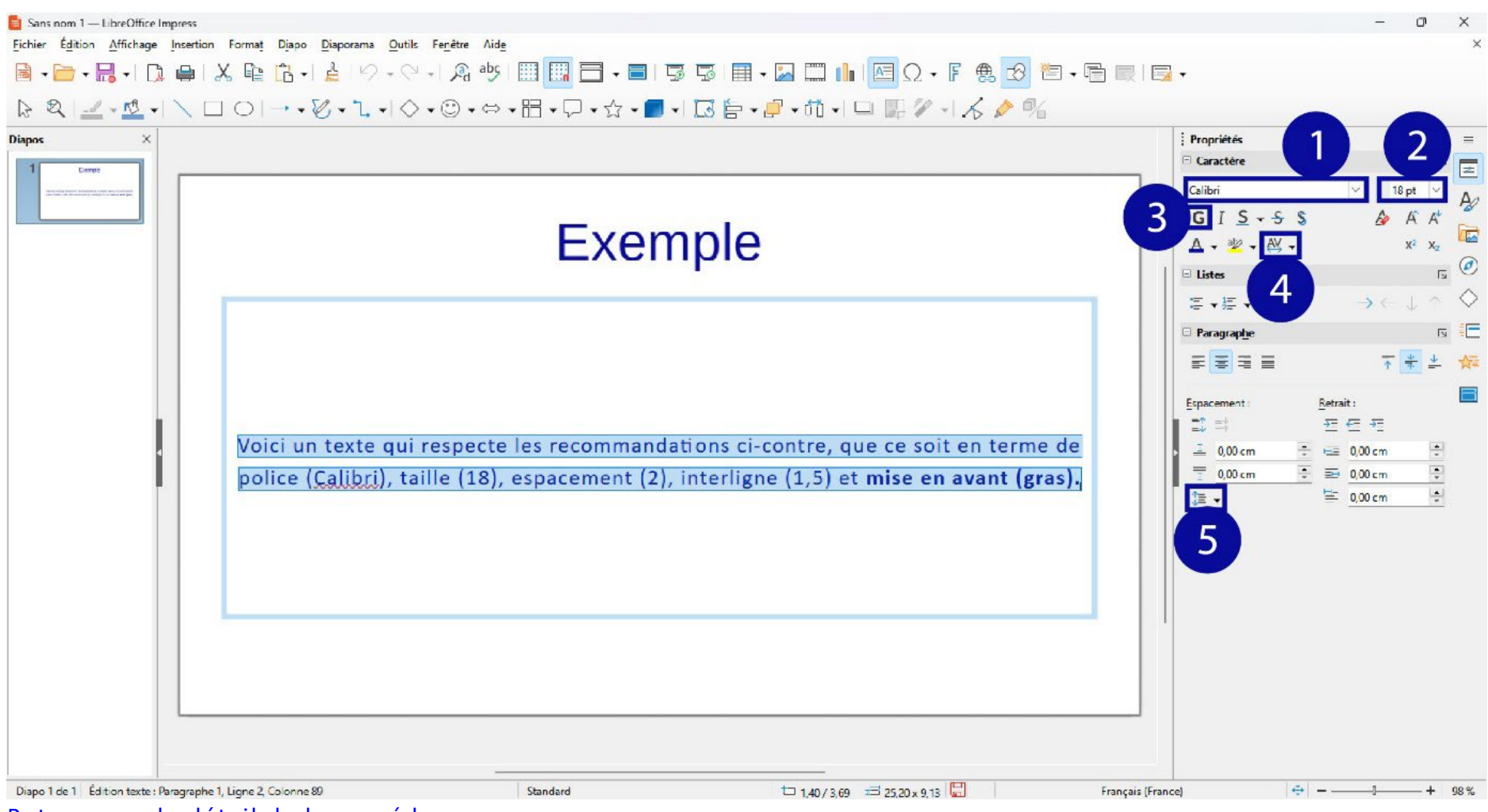

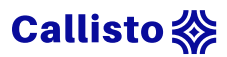

# Annexe 3 : procédure de rédaction d'un texte alternatif sur Powerpoint

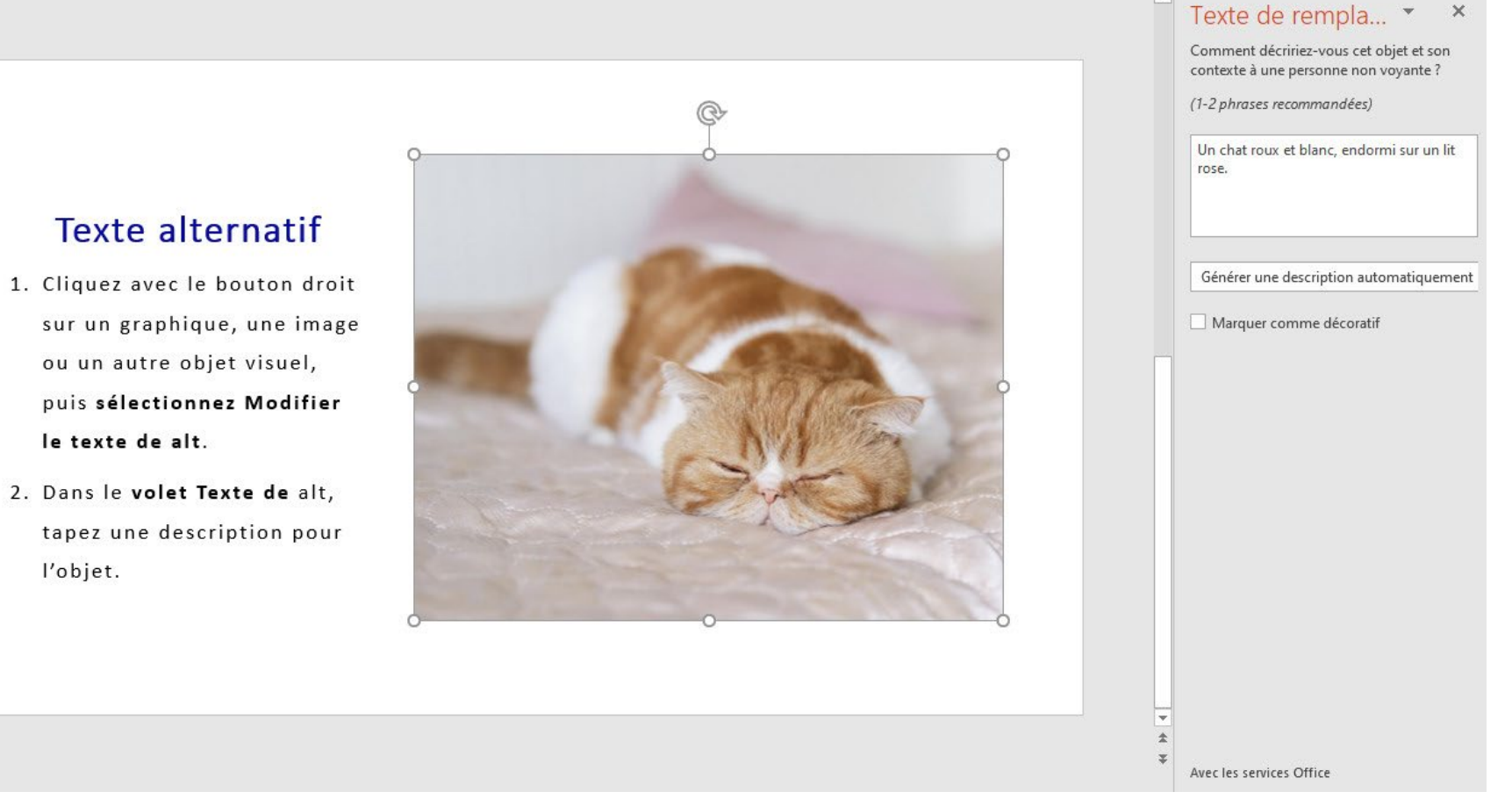

# Callisto 💸

# Annexe 4 : procédure de rédaction d'un texte alternatif sur Impress

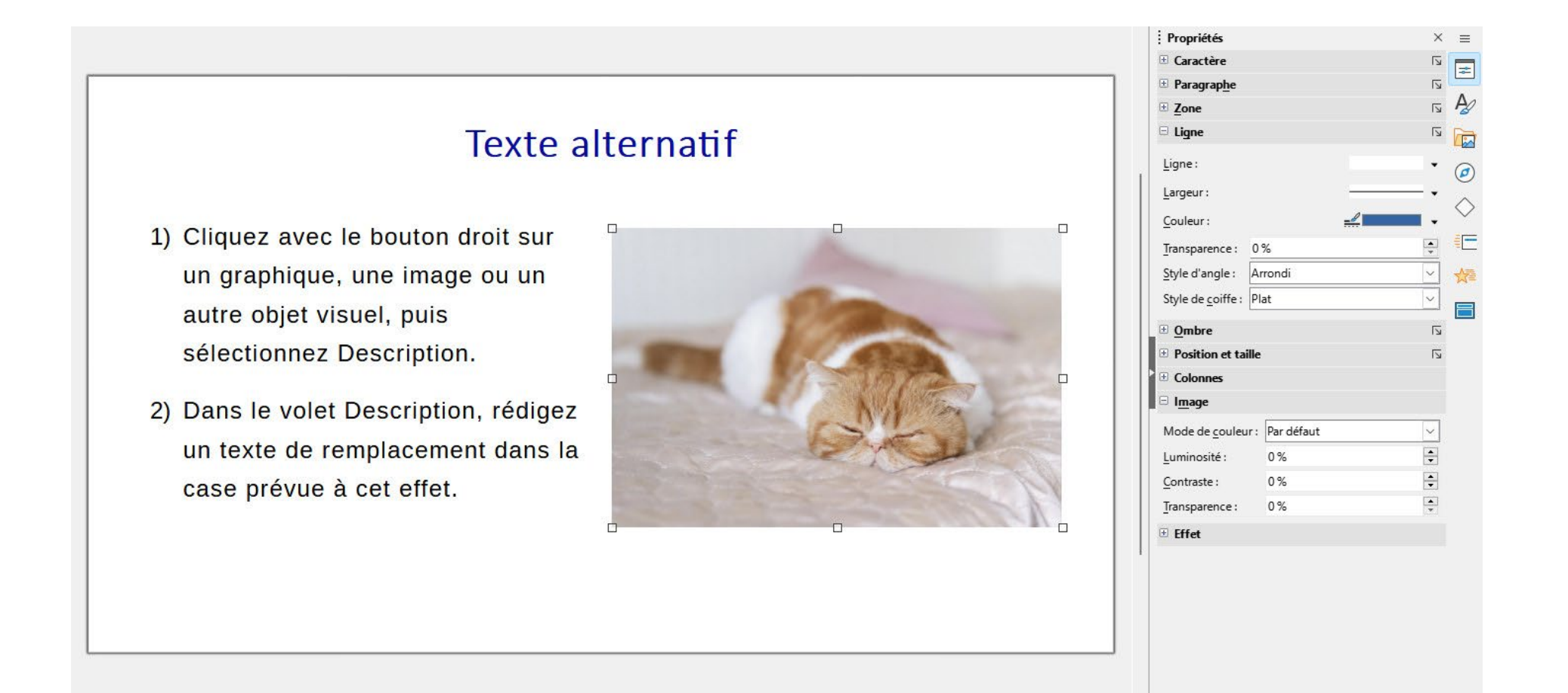

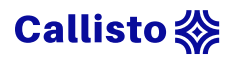

# Annexe 5 : infographie « Pensez visuel »

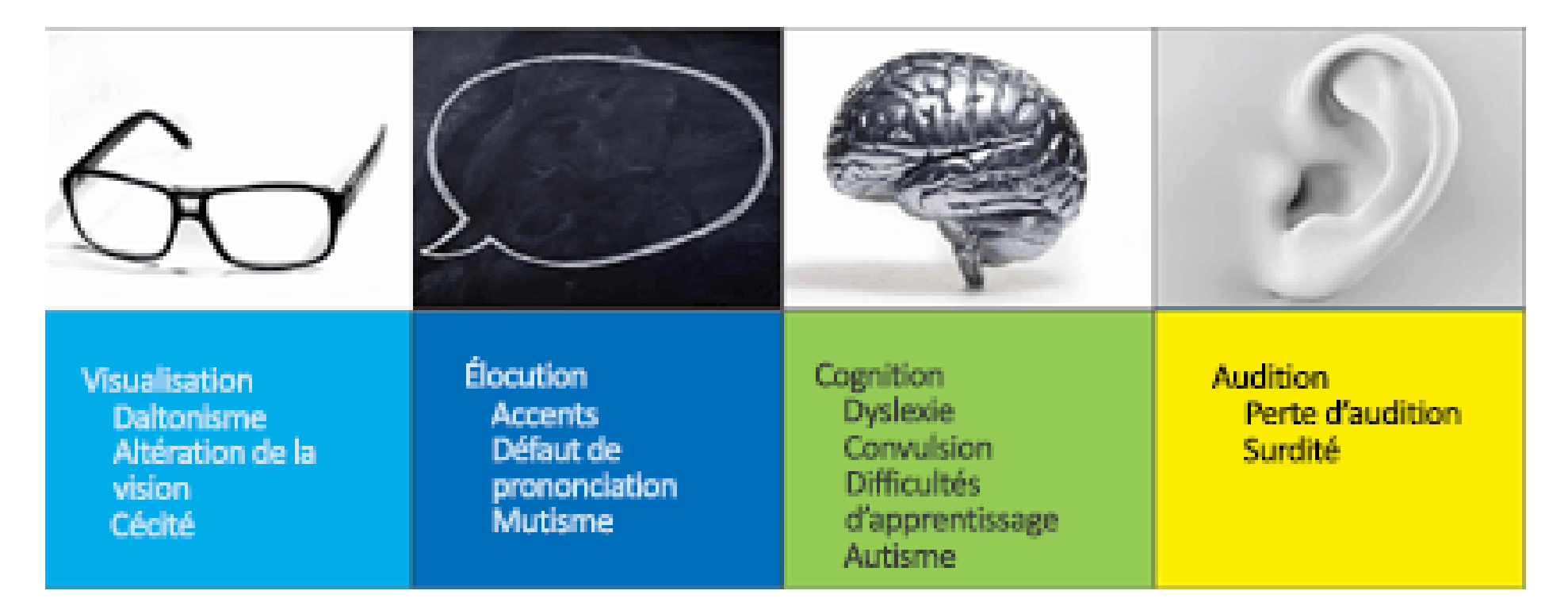

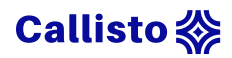

# Annexe 6 : procédure d'édition des masques de diapositive sur PowerPoint

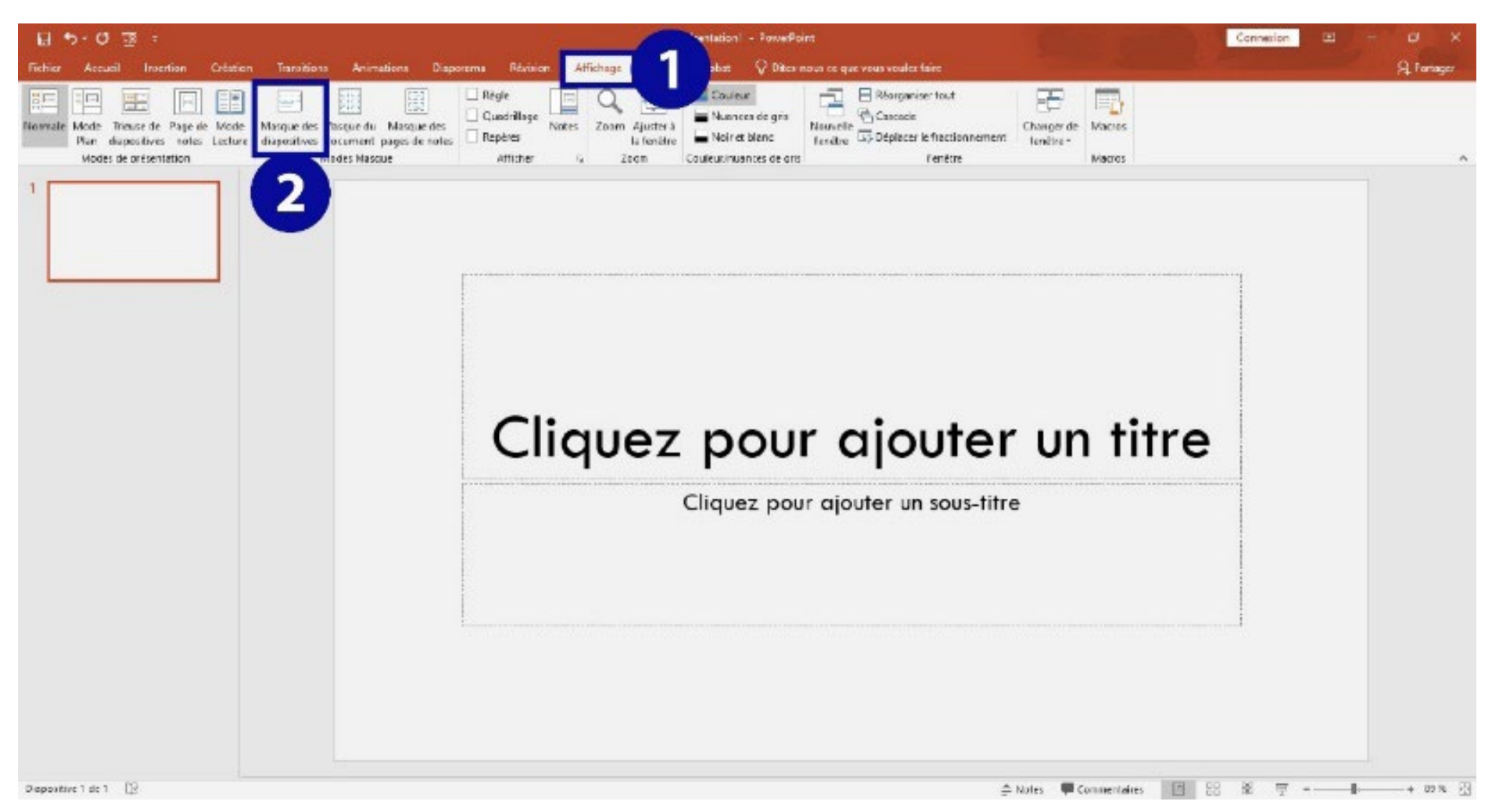

# Callisto 💸

# Annexe 7 : procédure de modification de l'ensemble des modèles sur PowerPoint

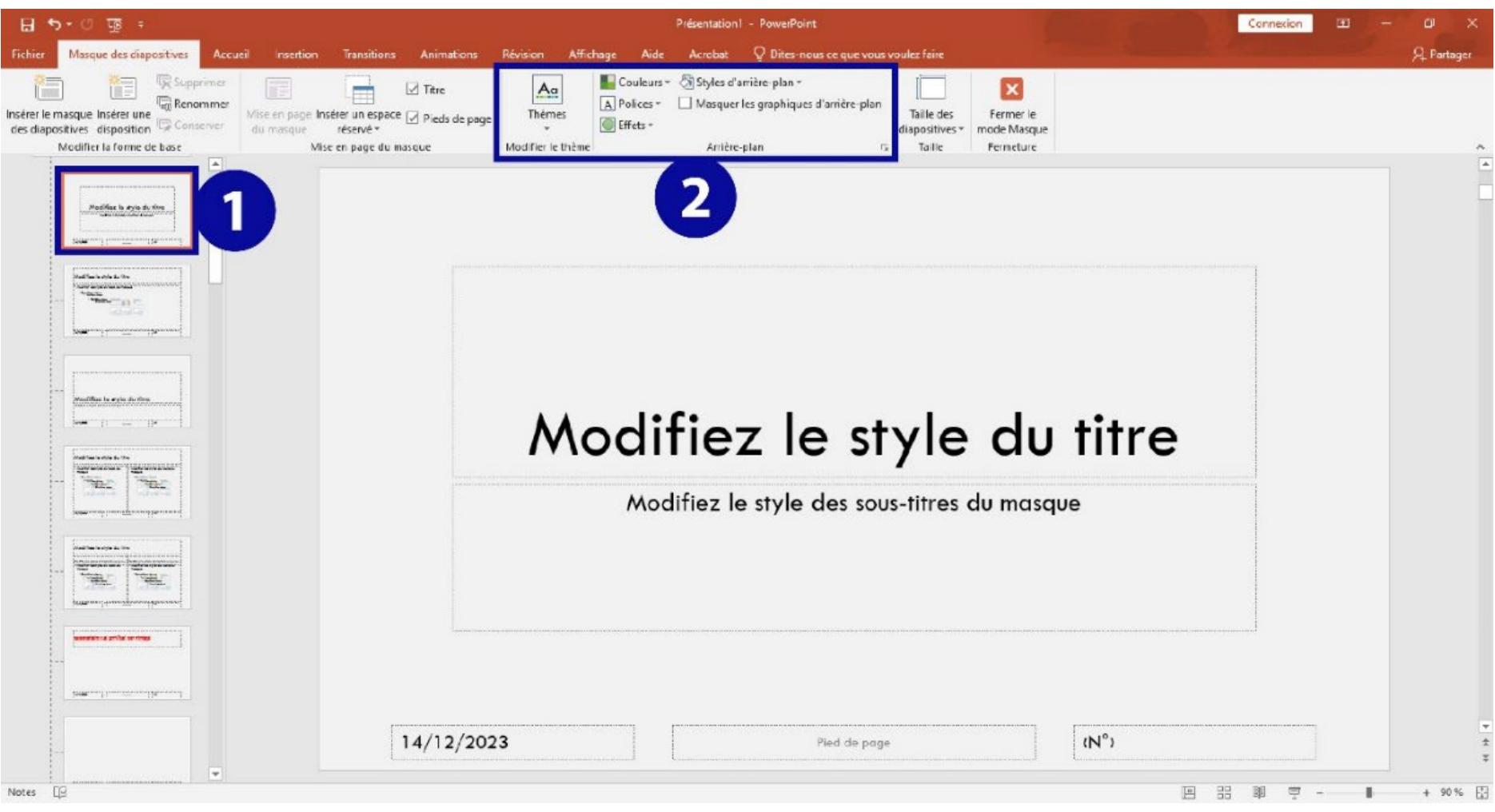

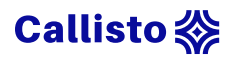

# Annexe 8 : procédure de modification d'un élément textuel sur PowerPoint

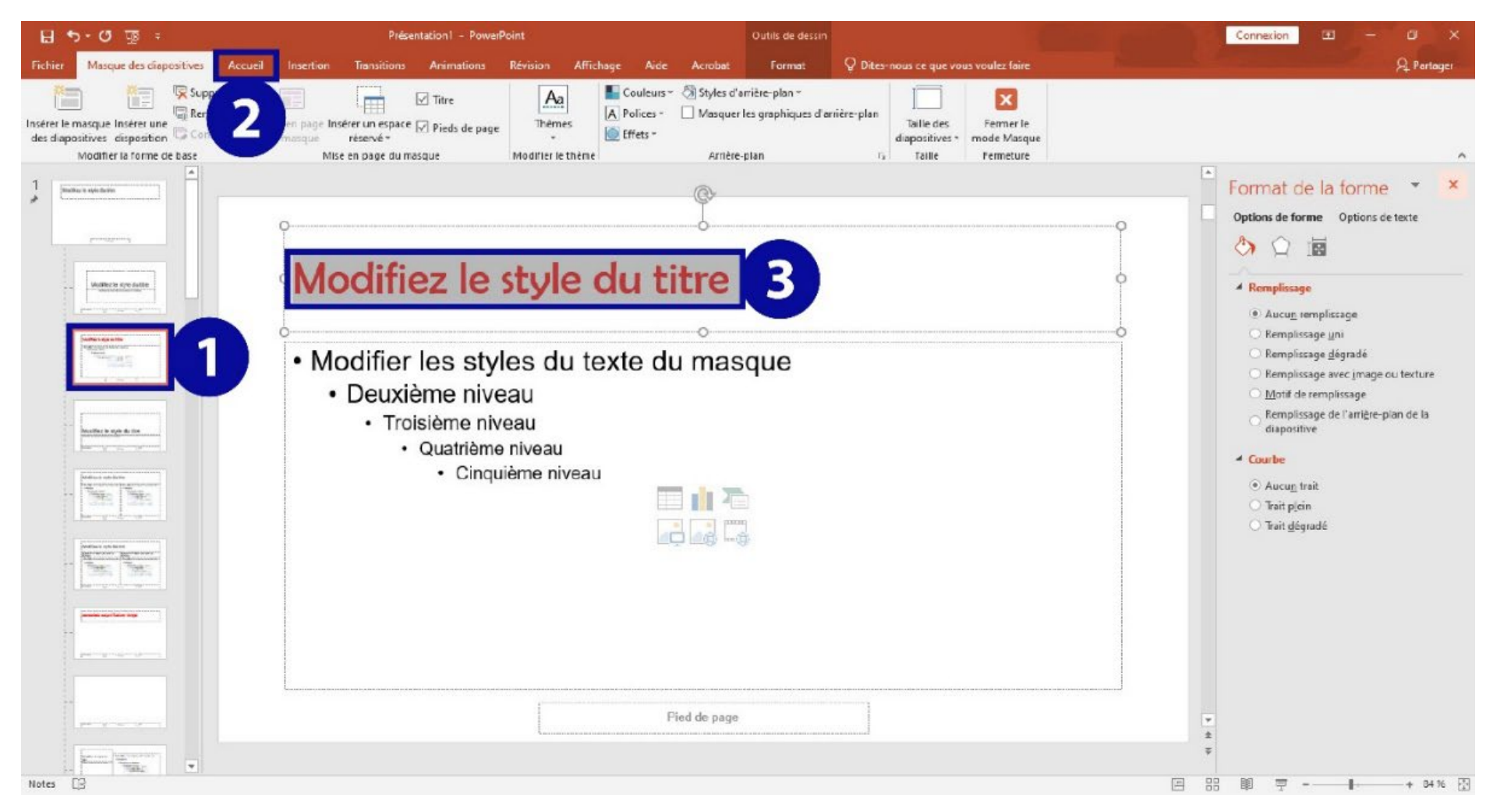

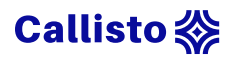

# Annexe 9 : procédure de la suppression d'un élément sur PowerPoint

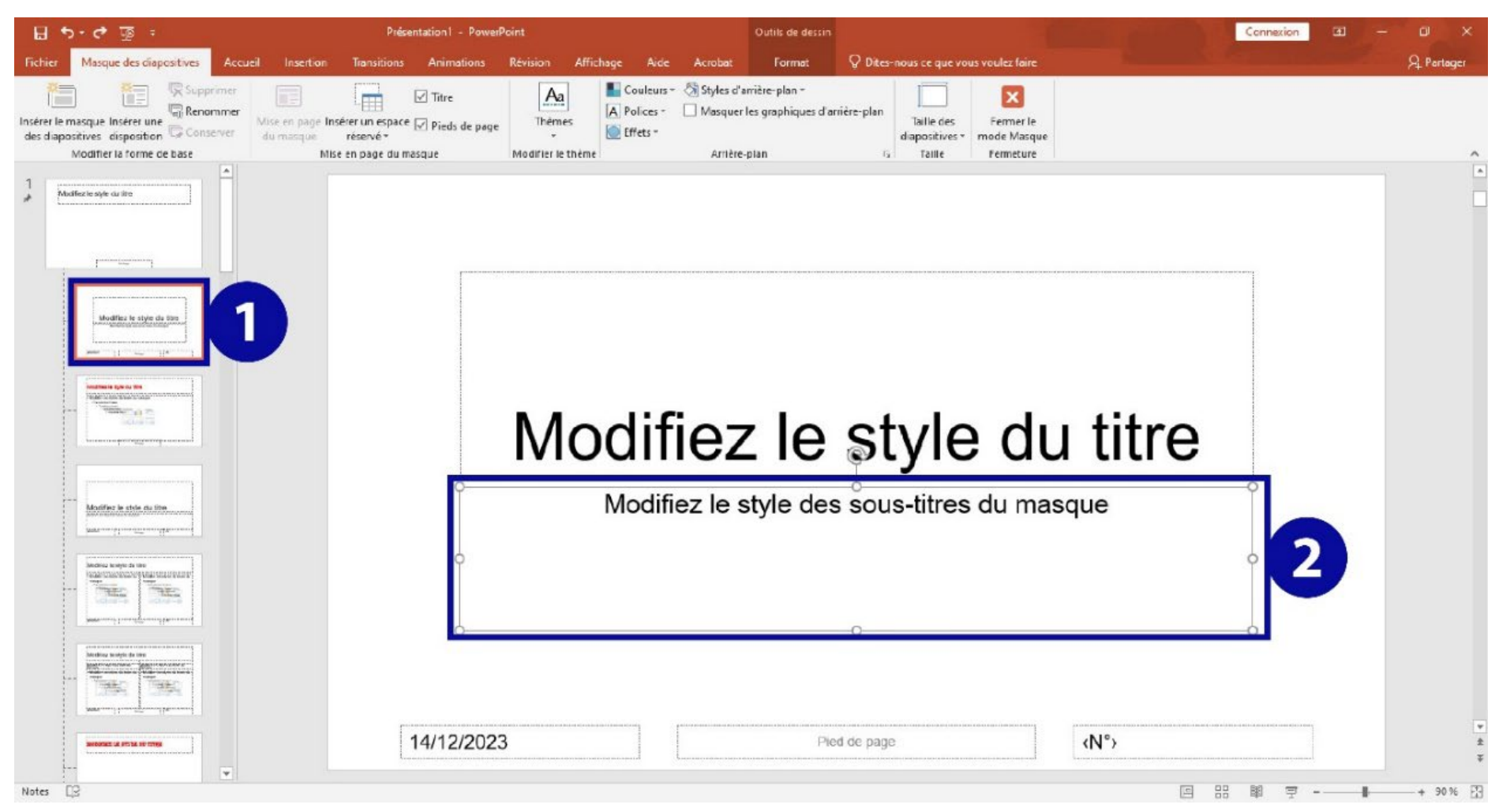

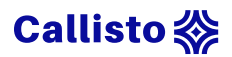

# Annexe 10 : procédure d'ajout d'élément sur PowerPoint

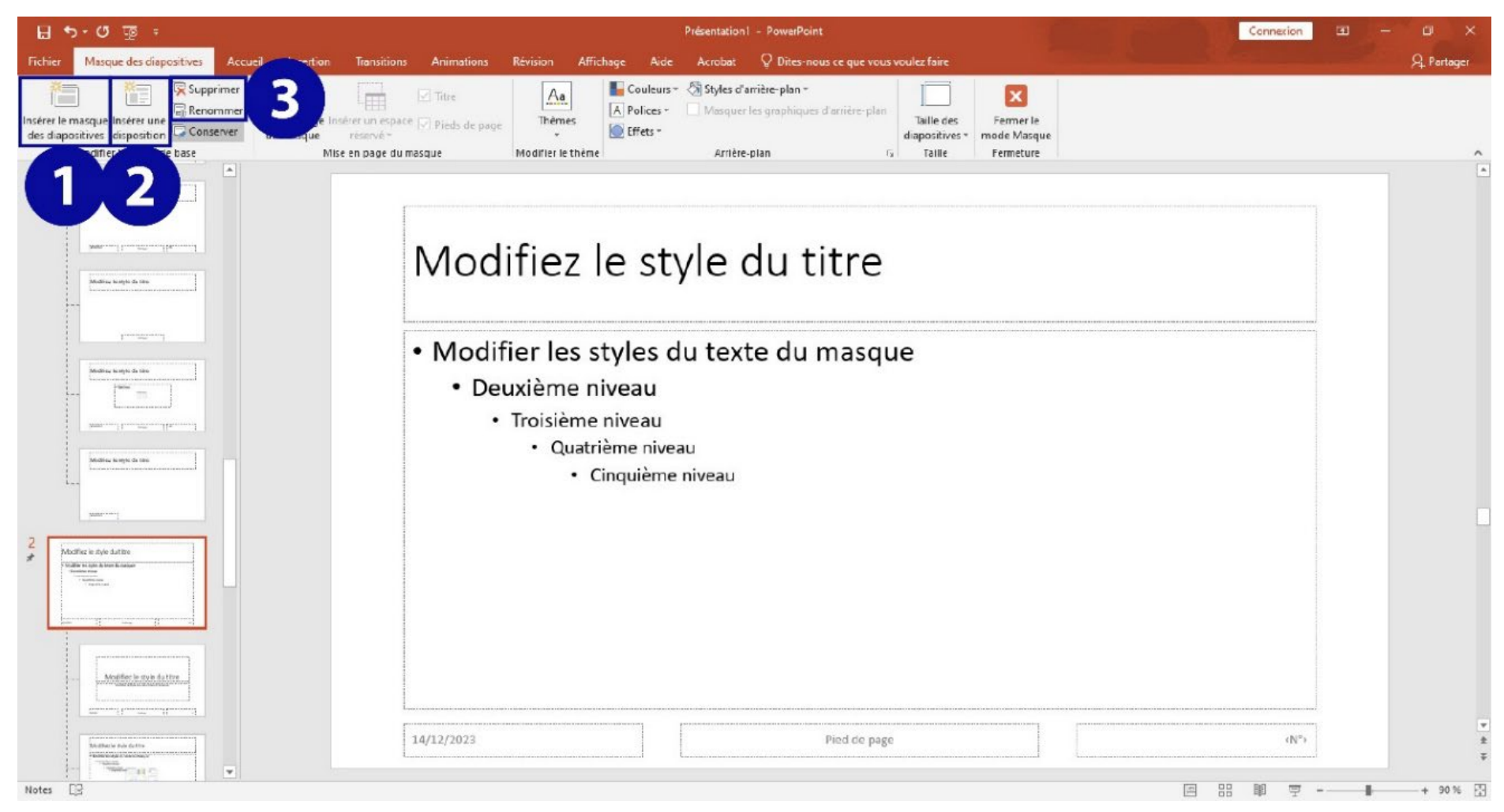

# Callisto 💸

# Annexe 11 : procédure d'ajout / suppression d'une diapositive sur PowerPoint

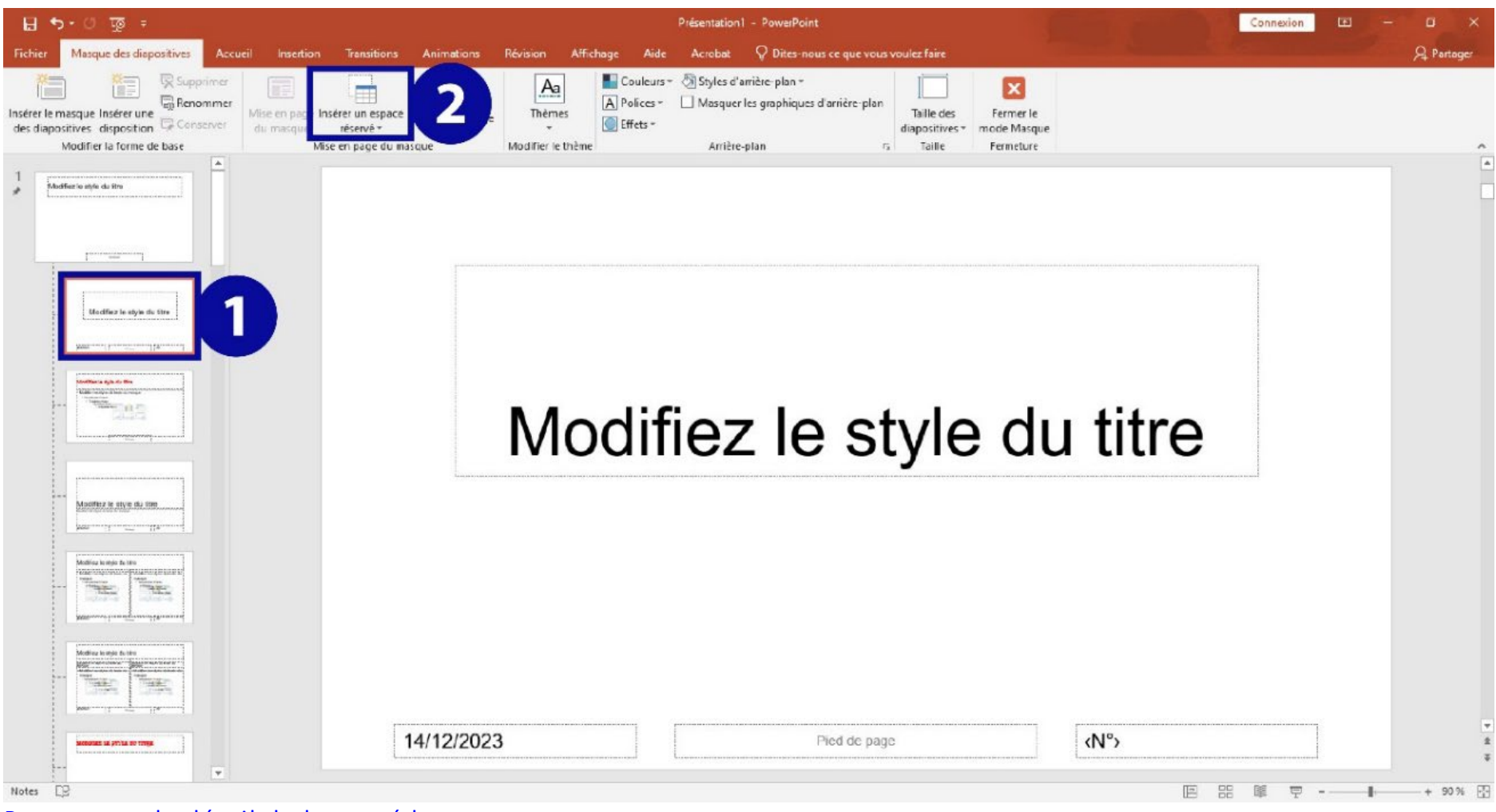

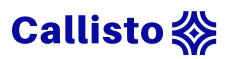

# Annexe 12 : procédure de sauvegarde des modifications sur PowerPoint

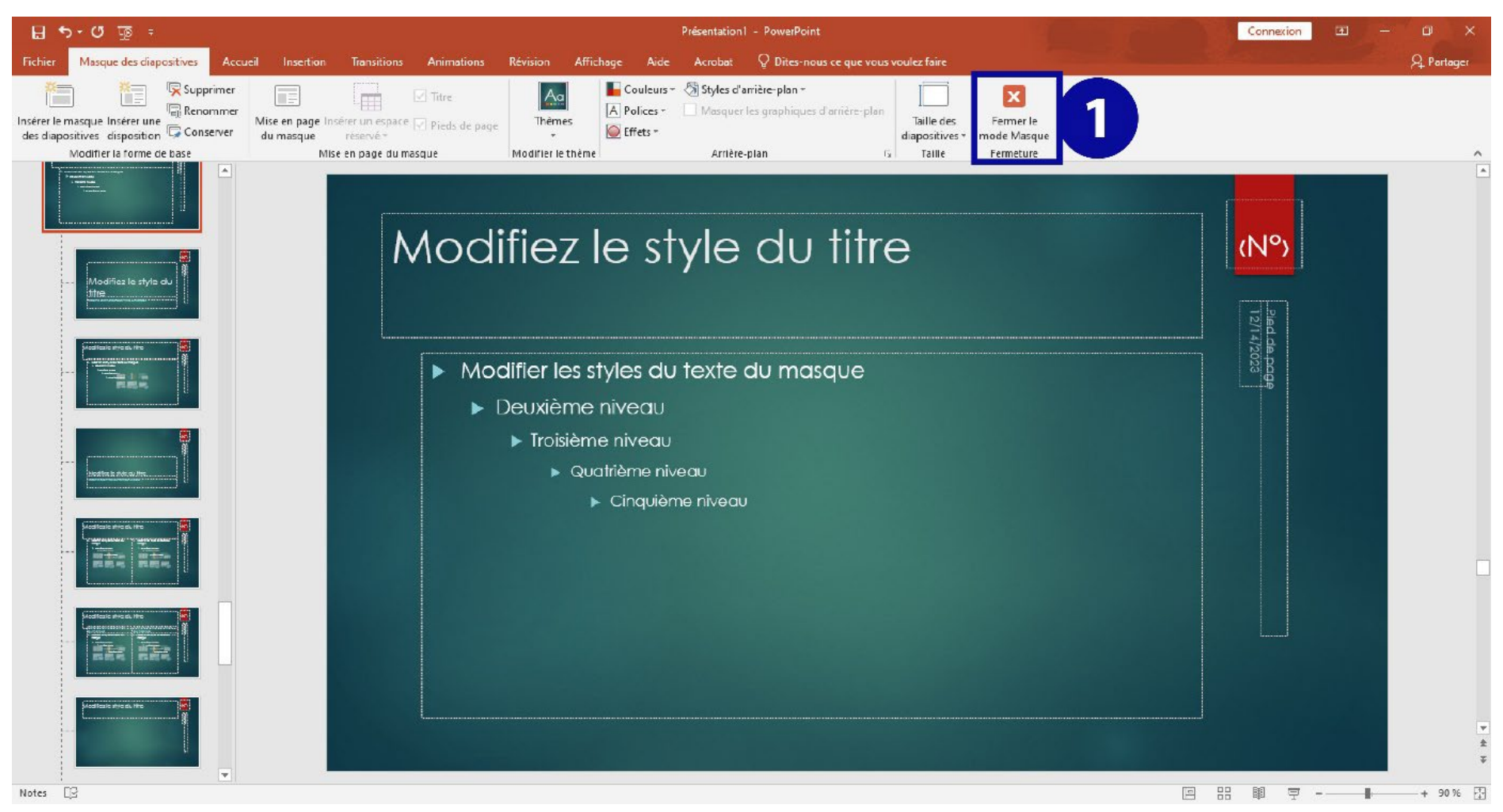

# Callisto 💸

# Annexe 13 : procédure d'édition des diapositives maîtresses sur Impress

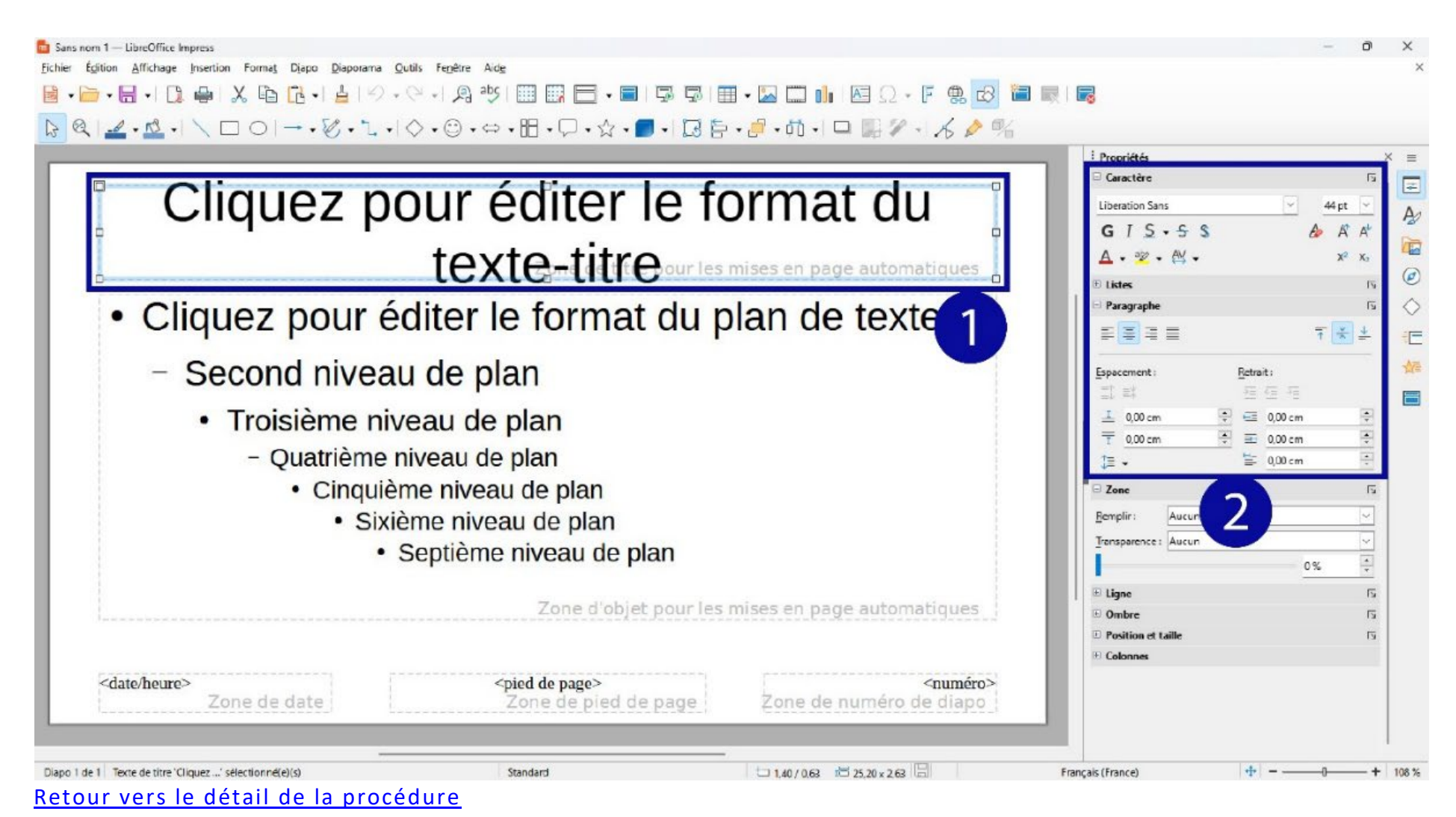

# 

# Annexe 14 : procédure de modification d'un élément textuel sur Impress

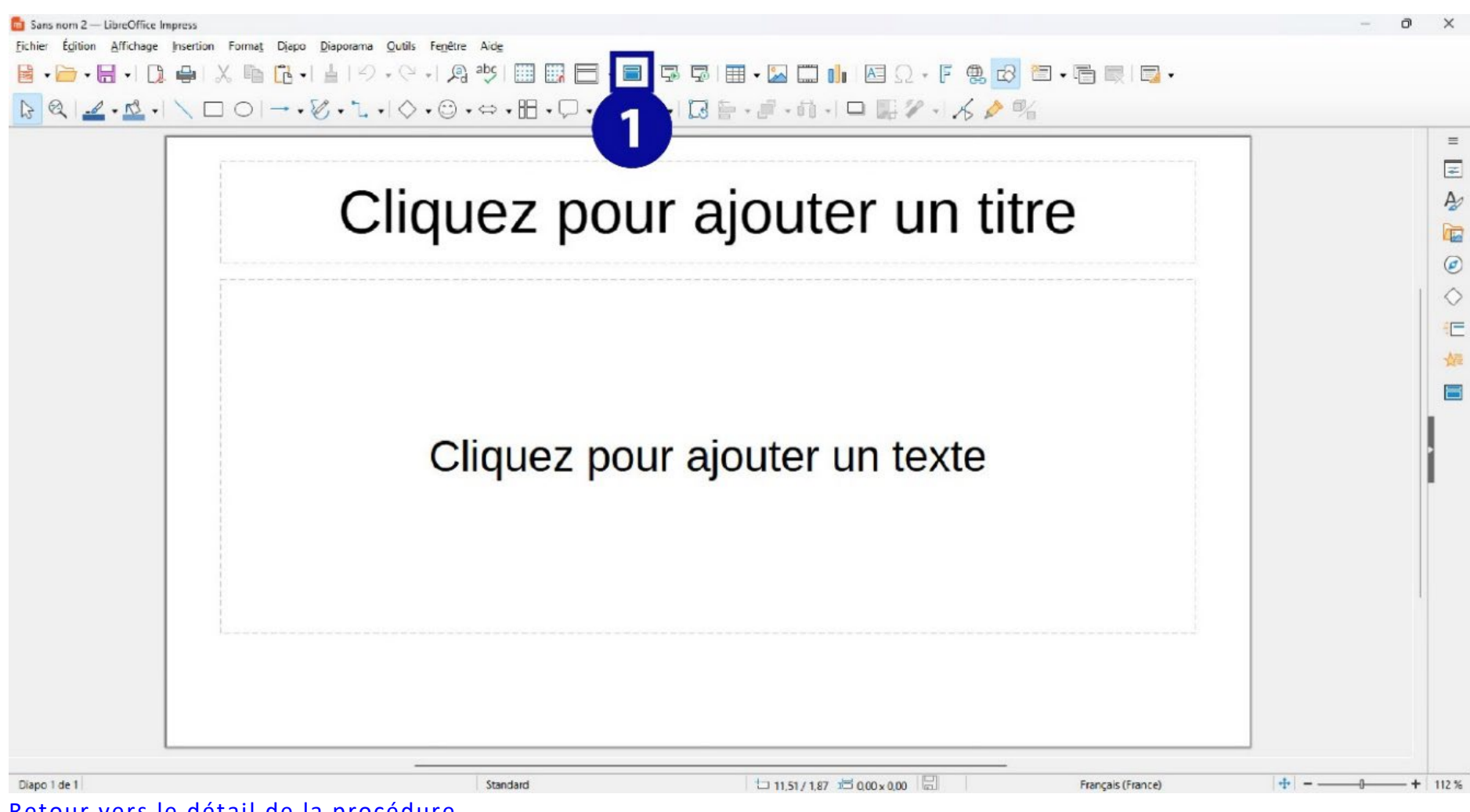

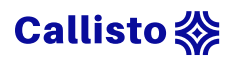

# Annexe 15 : procédure de sauvegarde des modifications Impress

| Cliquez                       | pour éditer le for          | mat du                  | $G I \leq \cdot \leq s$ $A \cdot \otimes \cdot \leq \cdot \leq \cdot \leq \cdot \leq \cdot \leq \cdot \leq \cdot \leq \cdot \leq \cdot \leq$ | ✓ 44 pt ▲4 pt ▲4 pt ▲ A <sup>2</sup> A × × |
|-------------------------------|-----------------------------|-------------------------|----------------------------------------------------------------------------------------------------|--------------------------------------------|
| • Cliquez por                 | r éditer le format du pla   | n de texte              | ⊕ Listes<br>⊡ Paragraphe                                                                                                    |                                            |
| Singuez por                   | r caller le format du pla   |                         |                                                                                                    | T × 4                                      |
| <ul> <li>Second ni</li> </ul> | eau de plan                 |                         | Espacement : <u>B</u> etrait :                                                                                                    | :                                          |
| . Troiciòm                    | nivoau do plan              |                         | 그 타 ···································                                                                                                    | ≘ *≡<br>0.00 cm <sup>□</sup>               |
| • Troisiem                    | niveau de plan              |                         |                                                                                                    | 0,00 cm                                    |
| - Quatrie                     | me niveau de plan           |                         | 1 注 - ― ― ― ― ― ― ― ― ― ― ― ― ― ― ― ― ― ―                                                                                                    | 0,00 cm                                    |
| • Cir                         | quième niveau de plan       |                         | □ Zonc                                                                                                    |                                            |
|                               | Sixième niveau de nlan      |                         | Remplir: Aucun(e)                                                                                                    |                                            |
|                               | A Captiàma pivoau da plan   |                         | Transparence : Aucun                                                                                                    |                                            |
|                               | • Septierrie riveau de plan |                         |                                                                                                    | 0%                                         |
|                               |                             |                         | E Ligne                                                                                                    |                                            |
|                               | Zone d'objet pour les mise  | es en page automatiques | Ombre                                                                                                    |                                            |
|                               |                             |                         | Position et taille                                                                                                    |                                            |
|                               |                             |                         |                                                                                                    |                                            |

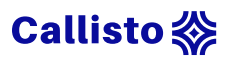

# Annexe 16 : procédure de modification de l'ordre de lecture sur PowerPoint

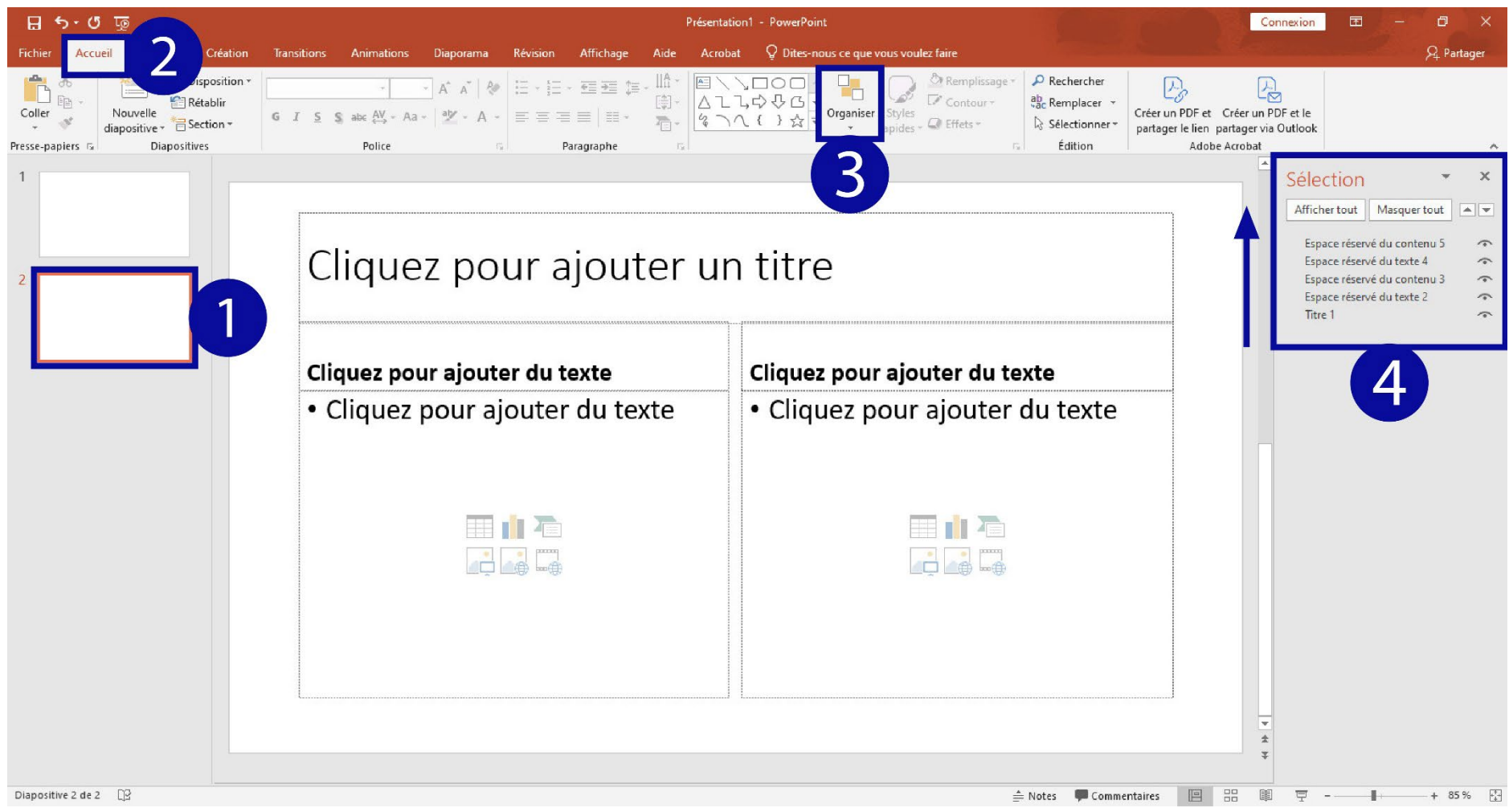

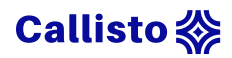

# Annexe 17 : procédure de modification de l'ordre de lecture sur Impress

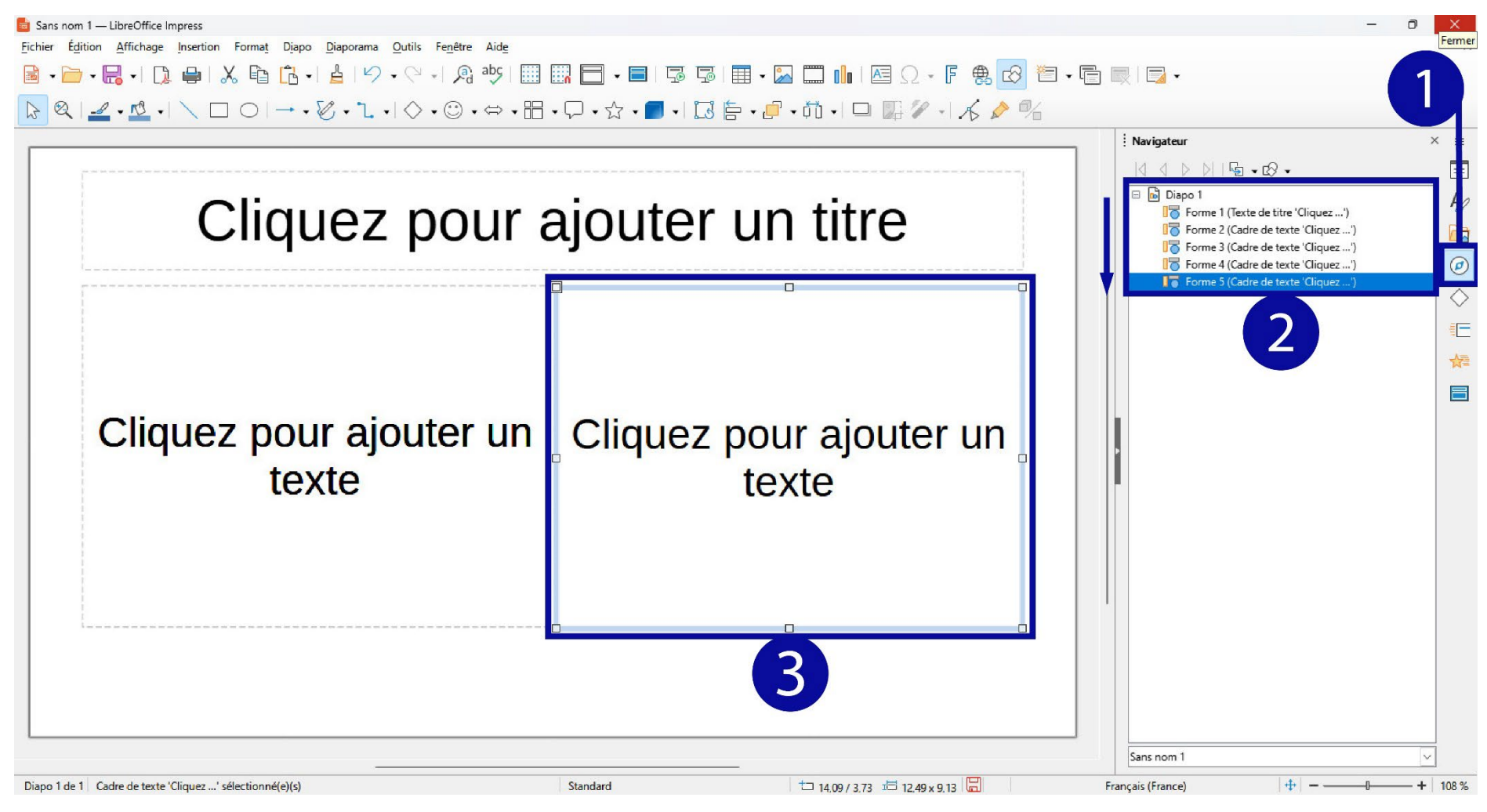

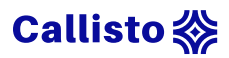

# Annexe 18 : procédure d'affichage du filtre gris sur PowerPoint

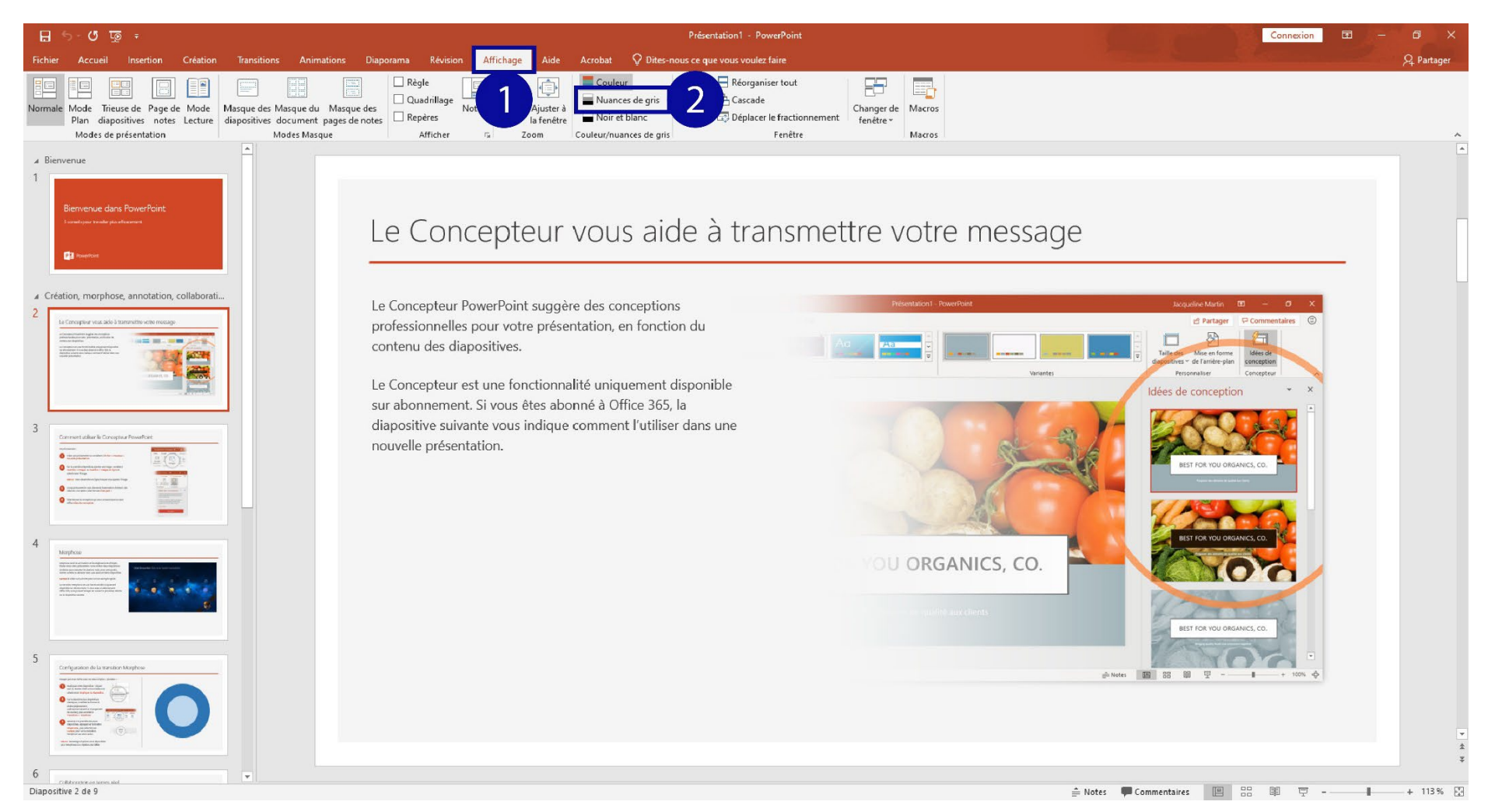

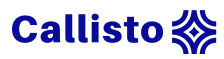

# Annexe 19 : procédure d'affichage du filtre gris sur Impress

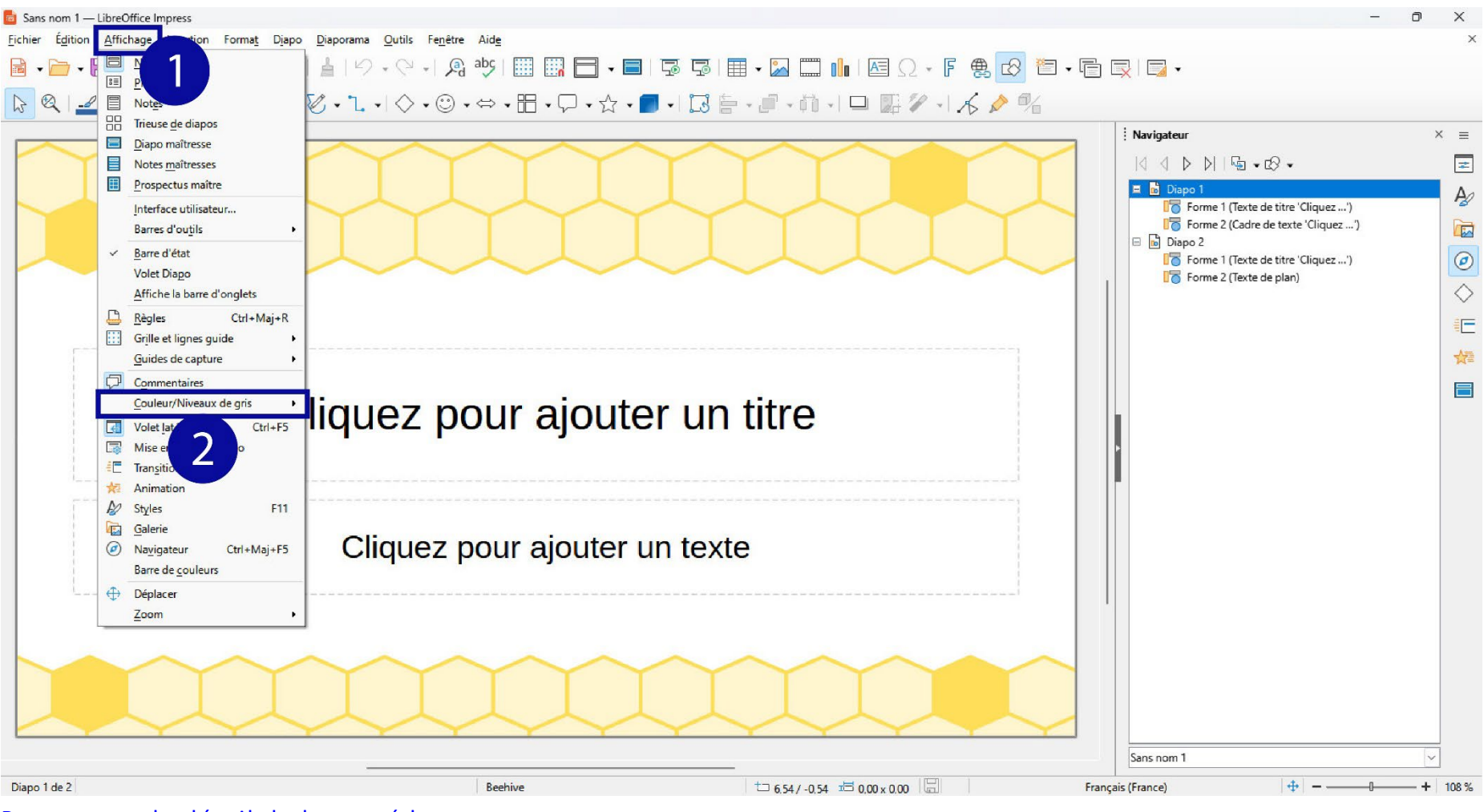

Retour vers le détail de la procédure

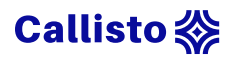

# Annexe 20 : procédure de numérotation des diapositives sur PowerPoint

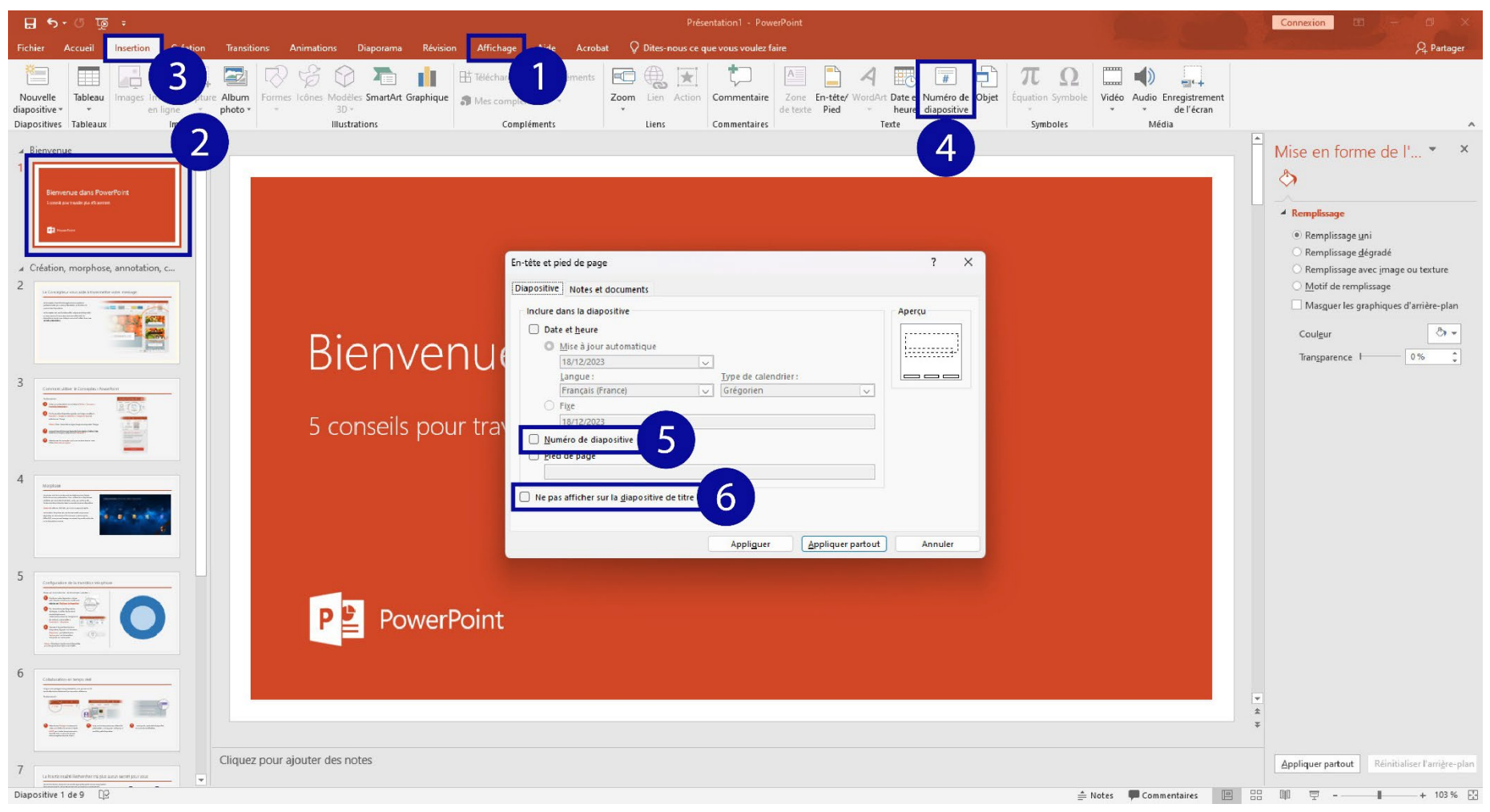

# Callisto 💸

# Annexe 21 : procédure de numérotation des diapositives sur Impress

| Sans nom 2 — LibreOffice Impress                                                                                                    |                                 |                                             |        | -                                              |           |   |
|----------------------------------------------------------------------------------------------------|---------------------------------|---------------------------------------------|--------|------------------------------------------------|-----------|---|
| Fichier Édition Affichage Insertion Diapo Diaporama Outils Fenêtre                                                                                                    | Aide                            | _                                           |        |                                                |           | × |
| B • □ • □ • □ • □ = 0 • □ • □ • □ • □ • □ • □ • □ • □ • □ •                                                                                                    | abç   🏢 🔛 🗖 🗕 🗖 🗔               | 🖩 • 🖾 🛄 Ι🔤 Ω • Ϝ 🏨 🐼 🛅 •                    | ·Ē     |                                                |           |   |
| $\boxed{\textcircled{\baselineskip}{\baselineskip}} \boxed{\fbox{\baselineskip}{\baselineskip}} \xrightarrow{\textcircled{\baselineskip}{\baselineskip}} \xrightarrow{\textcircled{\baselineskip}{\baselineskip}} \textcircled{\baselines$ | ⇔・⊞・♀・☆・■・ 🗔                    | È • @ • ñ •   □ 🖫 🖉 •   🔏 🄌 %               |        |                                                |           |   |
|                                                                                                    |                                 |                                             | 1      | Navigateur                                     | × =       |   |
|                                                                                                    |                                 |                                             |        |                                                | -         | - |
|                                                                                                    | En-tête et pied de page         | ×                                           |        | Diapo 1     Forme 1 (Texte de titre 'Cliquez') | Ą         | 9 |
|                                                                                                    | Dianos Notes et prospectus      |                                             |        | Forme 2 (Cadre de texte 'Cliquez')             |           |   |
|                                                                                                    | Inclure dans la diapo           |                                             |        | Forme 1 (Texte de titre 'Cliquez')             | e         | 0 |
| X//// Cliquez no                                                                                                    | Date et heure                   |                                             |        | Forme 2 (Texte de plan)                        | 0         | > |
|                                                                                                    | O Fixe                          |                                             |        | Forme 1 (Texte de titre 'This wor')            | ==        | _ |
|                                                                                                    | O <u>V</u> ariable              |                                             |        | L2 Forme 2 (Image)                             | -         |   |
|                                                                                                    | <u>Format</u> : <u>19/12/23</u> |                                             |        |                                                | H         | - |
|                                                                                                    | Langue : Français (France)      |                                             |        |                                                |           |   |
|                                                                                                    | Pied de page                    |                                             |        |                                                |           |   |
|                                                                                                    | Numéro de diapo                 |                                             |        |                                                |           |   |
|                                                                                                    | Ne pas afficher sur la diapo    |                                             | 10     |                                                |           |   |
|                                                                                                    |                                 |                                             |        |                                                |           |   |
|                                                                                                    |                                 | uns                                         |        |                                                |           |   |
|                                                                                                    | Aide                            | Appliquer <u>A</u> ppliquer <u>A</u> nnuler |        |                                                |           |   |
|                                                                                                    |                                 | 2                                           | 'I     |                                                |           |   |
|                                                                                                    |                                 | 3 Sugars                                    |        |                                                |           |   |
| 35 9                                                                                                    |                                 | E South                                     |        |                                                |           |   |
|                                                                                                    |                                 | we s                                        |        |                                                |           |   |
|                                                                                                    |                                 | 200                                         |        |                                                |           |   |
|                                                                                                    |                                 |                                             |        | Sans nom 2                                     | ~         |   |
| Diapo 1 de 3                                                                                                    | Blueprint Plans                 | t⊐ 21,44 / -0.45 坩= 0.00 x 0.00             | França | is (France) 🛛 🕀 🗕 — 💷                          | - + 107 9 | % |

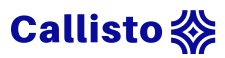

# Annexe 22 : procédure export au format Word sur PowerPoint

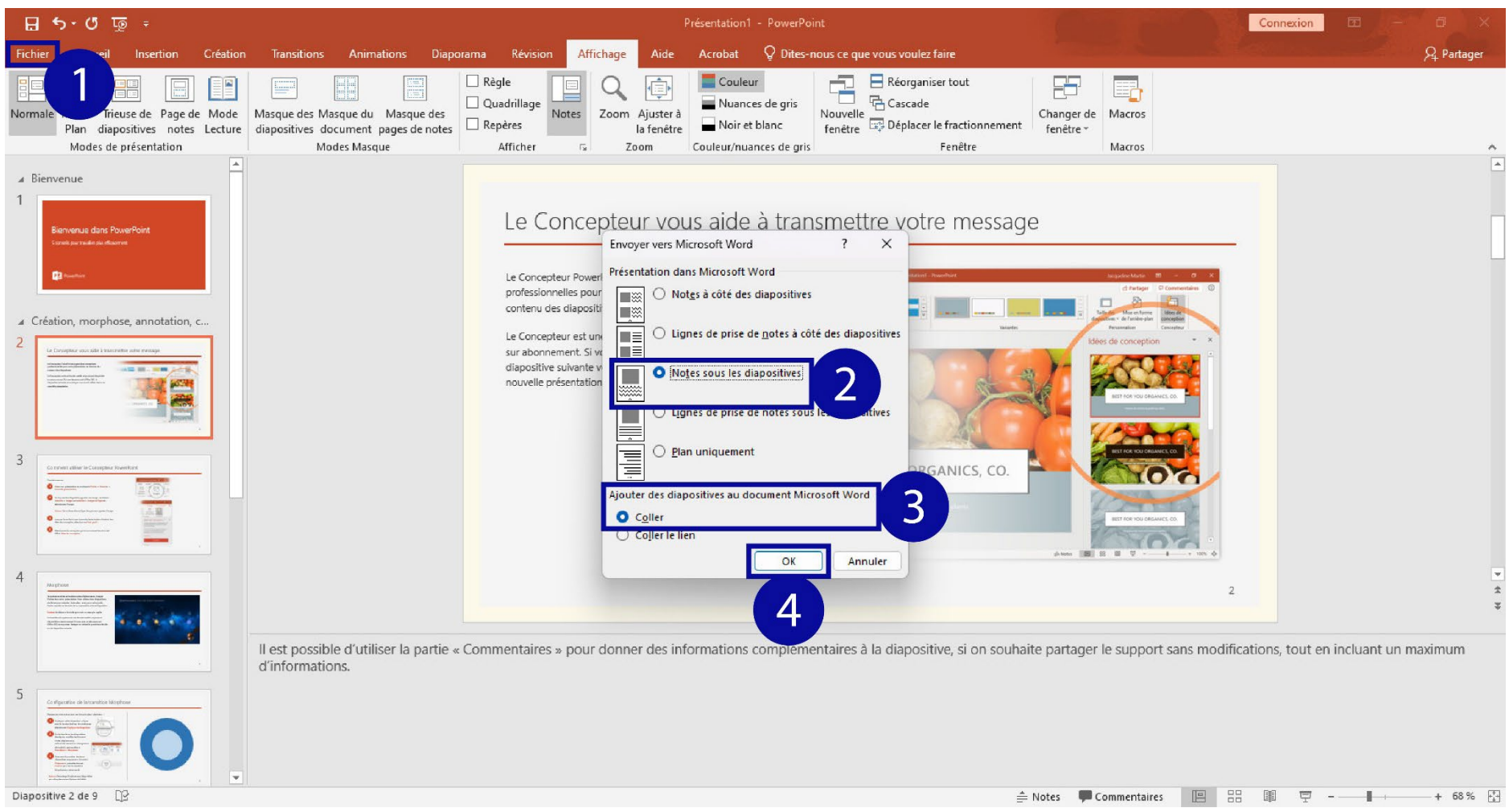

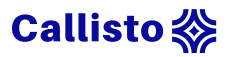

# Annexe 23 : procédure export au format PDF sur Impress

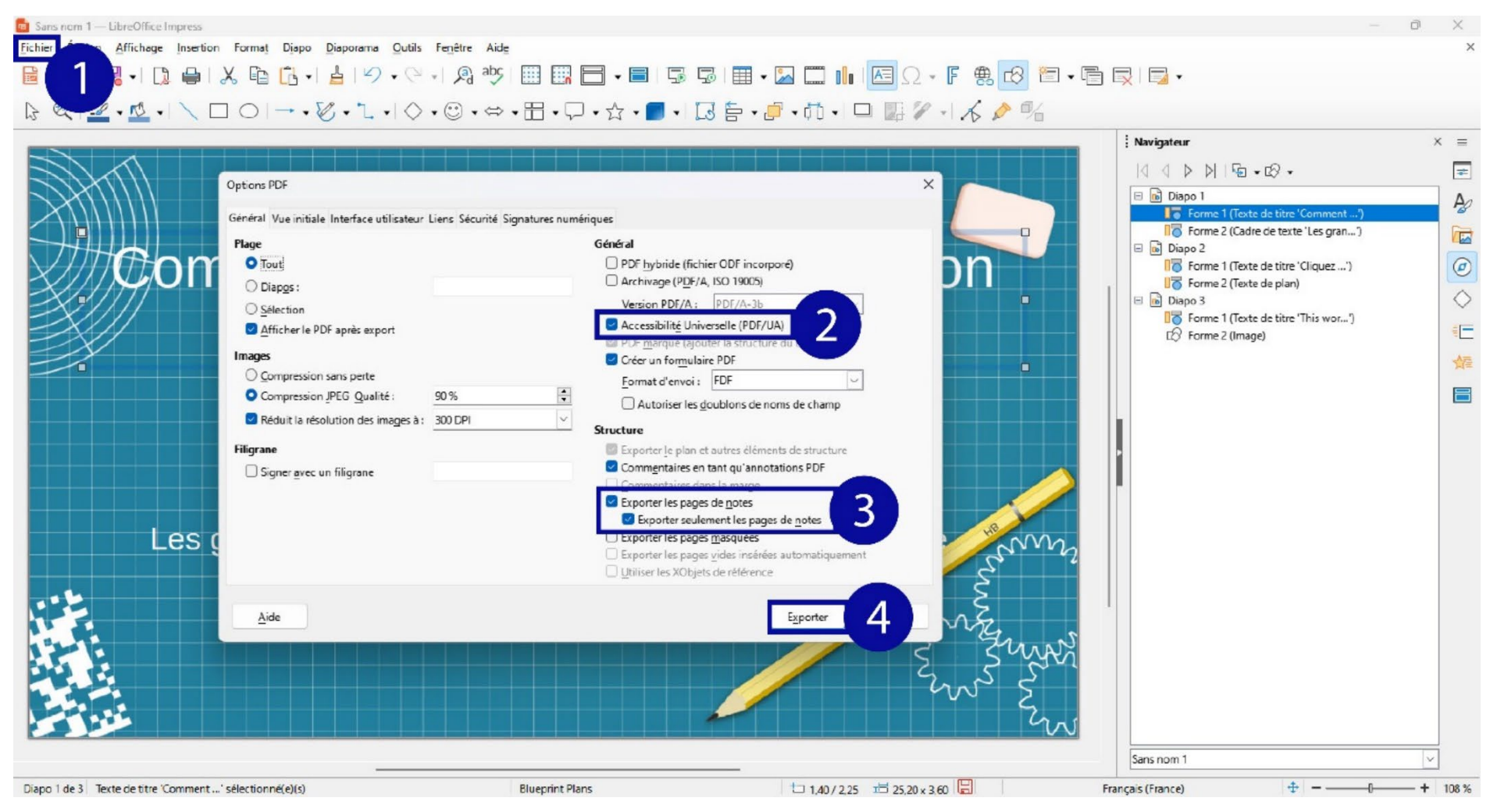

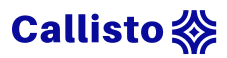

# Annexe 24 : procédure de vérification de l'accessibilité sur PowerPoint

| 🗄 🖘 ଓ 👳 🕫                                                                                                    | Présentation1 - PowerPoint Outi                                                                                                    | ls de dessin                                                                                                    | (                                                                                                    | onnexion 🖸 – 🗗 X                                                                                               |
|----------------------------------------------------------------------------------------------------|----------------------------------------------------------------------------------------------------|----------------------------------------------------------------------------------------------------|----------------------------------------------------------------------------------------------------|----------------------------------------------------------------------------------------------------|
| Fichier Accueil Insertio                                                                                                    | n Création Transitions Animations Diaporama Révision Aide Acrobat I                                                                                                    | Format Q Dites-nous ce que vous voulez fair                                                                                                    | e                                                                                                    | ₽ Partager                                                                                                    |
| ABC<br>Orthographe Dictionnaire<br>des synonymes<br>Vérification                                                                                                    | Vérifier<br>accessibilité<br>Accessibilité<br>Accessibilité                                                                                                    | Accepter Refuser<br>UNE Volte Vérifications<br>Comparer                                                                                                    | Commencer la Masquer les entrées<br>saisie manuscrite manuscrites<br>Entrée manuscrite                                                                                             |                                                                                                    |
| Bienvenue  Konne das Nadrit                                                                                                    | 2<br>Le Concepteur vous aide à transmettre votre message                                                                                                    |                                                                                                    | Vérificateur d'ac  Xesultats de l'inspection Avertissements Verifier l'ordre de lecture                                                                                            | Sélection  Afficher tout Masquer tout     Espace réservé du numéro de diapositi   Espace réservé du contenu 17 |
| <ul> <li>a Création, morpho</li> <li>2</li> </ul>                                                                                                    | Le Concepteur PowerPoint suggère des conceptions<br>professionnelles pour votre présentation, en fonction du<br>contenu des diapositives.<br>Le Concepteur est une fonctionnalité uniquement disponible<br>sur abonnement. Si vous êtes abonné à Office 365, la | Legendra Markel 10 C Camerandian 10 C Camerandian 10 C Ca | Diapositive 1<br>Diapositive 2<br>Diapositive 3<br>Diapositive 5<br>Diapositive 6                                                                                                  | Image 4<br>Titre 7                                                                                             |
| 3 The second second sec | diapositive suivante vous indique comment l'utiliser dans une nouvelle présentation.                                                                                                    |                                                                                                    | Diapositive 7<br>Diapositive 8<br>Diapositive 9                                                                                                    |                                                                                                    |
| 5<br>                                                                                                    | OU ORGANICS, CO.                                                                                                    |                                                                                                    | Informations complémentaires v<br>Pourquoi corriger le problème ?<br>Les personnes qui ne peuvent pas voir                                                                         |                                                                                                    |
| 6<br>************************************                                                                                                    | 0                                                                                                    |                                                                                                    | la diapositive pouront entendre le<br>texte, les formes et le contenu, qui<br>seront lus dans un ordre spécifique.<br>Vérifiez que l'ordre de lecture des<br>étiquettes est sensé. |                                                                                                    |
| 7                                                                                                    | Il est possible d'utiliser la partie « Commentaires » pour donner des informations complémentaires<br>partager le support sans modifications, tout en incluant un maximum d'informations.                                                                       | à la diapositive, si on souhaite                                                                                                    | Problème:<br>Pour vérifier l'ordre de lecture du<br>contenu :<br>1. Cliquez sur l'onglet Accueil, sur<br>Organiser, puis sur Volet Sélection.                                      |                                                                                                    |
| 8                                                                                                    |                                                                                                    |                                                                                                    | Plus d'informations sur l'accessibilité des<br>documents                                                                                                    | ۲<br>۲<br>۲<br>۲<br>۲<br>۲<br>۲<br>۲                                                                           |